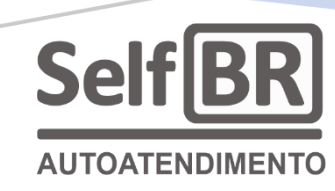

## MANUAL DE INTEGRAÇÃO DO DDO FRENTE AUTOATENDIMENTO PARA SUPERMERCADOS E AFINS

Sistema de Ponto de Venda / PDV dos totens SelfBR

Autor Rogério Nicoletti

Jales 2025

### **SUMÁRIO**

| 1. O que é o DDO Frente?                                   | . 3 |
|------------------------------------------------------------|-----|
| a) Modo normal / Fila única                                | 3   |
| b) Modo normal / multi comandas                            | 4   |
| c) Modo autoatendimento / Self checkout                    | 4   |
| c.1) Na forma de "autoatendimento para público acreditado" | 4   |
| c.2) Na forma de "autoatendimento para público geral"      | 4   |
| d) Modo autoatendimento pagamentos                         | 5   |

#### 2. Nos totens de autoatendimento SelfBR, para servir de self

| checkout em | supermercados, o | que temos? | <br>5 |
|-------------|------------------|------------|-------|
|             |                  | <b>que</b> | <br>- |

| 3. Descrições técnicas e configurações (Para TI's - Conteúdo                                                    |
|----------------------------------------------------------------------------------------------------|
| avançado 01)6                                                                                                   |
| a) Conectando o totem SelfBR ao computador para acesso remoto7                                                  |
| b) Iniciando a conexão de área de trabalho remota no computador                                                 |
| c) Explorando a tela do totem via acesso remoto na conta de Administrador8                                      |
| d) Executando o atalho DDO Frente na área de trabalho Administrador9                                            |
| e) Instalando o TEF para habilitar o pagamento com cartões de crédito e débito no DDO Frente<br>autoatendimento |
| e.1) Contratando um adquirente para processar os pagamentos com cartões11                                       |
| e.2) Utilizando a Chave do Cliente para contratação do Sitef junto à Skytef12                                   |
| e.3) Inserindo o Código Sitef no DDO Frente autoatendimento para habilitar os pagamentos<br>com cartões         |
| f) Configurando o serviço de retorno de PIX para o DDO Frente autoatendimento13                                 |
| f.1) Utilizando a contratação do serviço de TEF para processar pagamentos com PIX 13                            |
| f.1.1) Acessando o menu de configurações do DDO Frente autoatendimento13                                        |
| f.1.2) Acessando as configurações do TEF no DDO Frente autoatendimento14                                        |
| f.2) Contratando um serviço de retorno de PIX diretamente com o banco14                                         |

| 4. A conta de usuário do Windows "Autoatendimento" (Para TI                       | ′s –  |
|-----------------------------------------------------------------------------------|-------|
| Conteúdo avançado 02)                                                             | . 15  |
| a) Finalizando o AutoHotKey para acessar as funcionalidades normais do Windows na | conta |
| Autoatendimento                                                                   | 15    |

| 5.   | Consideraçõ | es i | niciais: | Integraç | ção d | lo D | DO | Frente   |
|------|-------------|------|----------|----------|-------|------|----|----------|
| auto | atendimento | com  | outros   | sistemas | (Para | TI's | -  | Conteúdo |
| avar | ıçado 03)   |      |          |          |       |      |    | 16       |

# 6. Modos de integração do DDO Frente autoatendimento com outros sistemas (Para TI's – Conteúdo avançado 04)...... 17

| a) Integração manual                                           |
|----------------------------------------------------------------|
| a.1) Alimentação do cadastro de mercadorias18                  |
| a.1.1) Inserção de dados na interface do sistema18             |
| a.2) Importação de cadastros19                                 |
| a.2.1) Criação e preenchimento da planilha modelo19            |
| a.2.2) Importação de mercadorias20                             |
| a.3) Relatórios de vendas e métodos de pagamento21             |
| a.3.1) Arquivo texto Json ou planilha M.Excel21                |
| a.3.2) Relatórios "Leitura X" e "Redução Z"22                  |
| b) Integração por troca de arquivos em diretório compartilhado |
| b.1) Nomeação dos arquivos de atualização25                    |
| b.2) Codificação UTF-825                                       |
| b.3) Campos do arquivo de cadastro de mercadorias25            |
| b.4) Nomeação dos arquivos de relatório de vendas27            |
| b.5) Codificação UTF-828                                       |
| b.6) Conteúdo do arquivo de relatório de vendas28              |
|                                                                |

## Manual de integração do DDO Frente Autoatendimento (Sistema de Ponto de Venda / PDV dos totens SelfBR) para supermercados e afins

#### 1) O que é o DDO Frente?

O DDO Frente é um sistema, uma aplicação, de frente de loja do tipo PDV (Ponto de Venda) desenvolvido, mantido e comercializado pela empresa Sistemas DDO.

Ele é instalado, e fornecido em sua versão de autoatendimento, com os totens de self checkout da marca SelfBR. Sua aparência típica é a que se nota nas figuras abaixo, nos seus diversos modos de operação:

| Entrer (au)<br>Usualrio: (73)<br>Selectore o unualrio *                                                                                                    | Modo Autoatendimento                                                                                                    |
|----------------------------------------------------------------------------------------------------|----------------------------------------------------------------------------------------------------|
| Salf RD Senha: (73)                                                                                                    | (12) comunad offica                                                                                                    |
|                                                                                                    | (F3) Multi Comanda                                                                                                    |
| Manadalas (78)                                                                                                    | (F4) Multi Comanda - Pagamento                                                                                                    |
| Tela de login:                                                                                                    | Menus de seleção de modo:                                                                                                    |
| Ctrist       Verda - Contrada 003         Importantial de la sega de la sega | <ul> <li>Comanda verde - comanda livre</li> <li>Comanda verde - em uso</li> <li>Comanda verde - em uso pelo auto atendimento</li> <li>Multi comandas (mesas / restaurante):</li> </ul> |
| LISTA DE PRODUTOS<br>SALGADINHO DO<br>RS 6.35<br>Refrigerante - Coc<br>RS 4.45<br>RS 4.45<br>RS 11,40<br>R\$ 11,40<br>R\$ 11,40<br>Checkout autoatendimento:                                                                                                    | MÉTODOS DE PAGAMENTO<br>Tail a Piger<br>RS 8.30<br>Crédito<br>Débito<br>Pix<br>VOLTAR<br>Totem de pagamento de comanda:                                                                |

Os modos de funcionamento do DDO Frente, que dependem do tipo de loja onde será instalado, são:

a) Modo normal / Fila única: É aquele sistema típico de checkout de supermercados. Nele, uma fila de clientes, com os seus cestos de compras, é formada na entrada do caixa / checkout. Um funcionário do supermercado, operador, então, atende a um cliente de cada vez. Toma suas mercadorias, uma a uma, faz a leitura dos códigos de barras, fecha a venda, recebe do cliente e imprime o cupom fiscal. Somente após a conclusão do atendimento de um cliente é que o próximo poderá ser atendido. Nesse modo, o mais

tradicional, é que se permitem os diversos meios de recebimento não eletrônicos (dinheiro, cheques, notas promissórias, convênios etc.);

**b) Modo normal / multi comandas:** É aquele que se usa em lanchonetes, restaurantes, casas de chá, bares e casas noturnas etc. Nele, cada cliente recebe uma comanda, um cartão numerado, na entrada da loja e, a partir de então, todo consumo realizado no interior daquela loja fica adicionado e vinculado naquela comanda, naquele número. Ao final, na saída da loja, o operador de caixa apenas lê a comanda do cliente e os produtos consumidos são carregados para a tela do checkout como se ali, um a um, fossem adicionados pelo próprio operador. Nesta fase, faz-se a cobrança do cliente, de diversas formas de pagamentos anteriormente cadastradas e autorizadas pela loja, e, então, a comanda é encerrada e o cliente liberado;

c) Modo autoatendimento / Self checkout: É aquele que se usa em supermercados, padarias, lojas, etc. Neste caso, cada cliente se serve informando, ao sistema, pelo leitor de código de barras ou qualquer outro método de digitação / leitura, as mercadorias que ele deseja adquirir, sem a necessidade de algum funcionário para o servir. Ao final, faz o pagamento por um meio de recebimento eletrônico (PIX ou cartões de débito ou crédito). O modo autoatendimento (self checkout) pode funcionar de duas formas quanto aos sistemas de segurança anti furto:

**c.1)** Na forma de "**autoatendimento para público acreditado**": O sistema é desprovido de quaisquer verificações de segurança quanto a idoneidade do processo de compra realizado pelo consumidor, ou seja, é o sistema de autoatendimento na sua forma mais ágil e simples, instalado, todavia, em lojas autônomas de ambientes controlados, como condomínios residenciais de alto padrão, aeroclubes, lojas maçônicas, cafés de empresas, clubes recreativos etc. Confia-se que o consumidor informará, corretamente, suas mercadorias ao sistema e que, ao final, fará o pagamento correspondente;

c.2) Na forma de "autoatendimento para público geral": O sistema, instalado no totem de autoatendimento, é equipado com conferidora balança е semáforo indicador de operação em curso. Deve ser operado, sempre, com a supervisão (e fiscalização) de um "fiscal de caixa", funcionário da loja, um com treinamento e talentos para orientar os clientes, corrigir falhas, auxiliar com o transporte embalagem е de mercadorias etc. Em geral, um "fiscal de caixa" bem treinado consegue

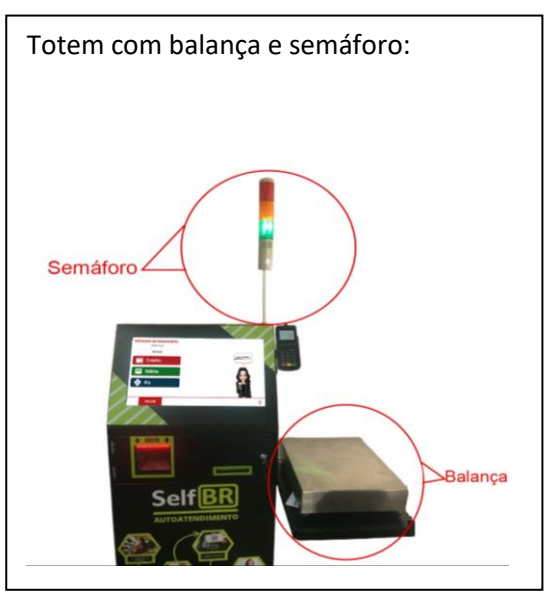

supervisionar até seis self checkout's. A balança conferidora é, de fato, uma balança com grande precisão instalada sobre a mesa do totem, onde o consumidor deposita suas mercadorias após a leitura do código de barras. Sua função é conferir se a mercadoria informada ao leitor de código de barras é, claro, a mesma mercadoria que está comprando (e colocando sobre a balança). Ocorre que, no cadastro de cada mercadoria, há informações de peso (massa) por unidade. O sistema compara o que foi depositado sobre a balança com aquele cadastro e, então, decide pela aceitação, ou recusa, do processo de venda. A balança conferidora garante que o consumidor esteja obrigado a informar, uma a uma, cada mercadoria adquirida, sob o vigiar do "fiscal de caixa".

O semáforo indicador é um bastão de três luzes instalado sobre o totem de autoatendimento (ou em um painel na loja). A luz verde fica acesa quando o totem está desocupado, pronto para um próximo cliente. A luz amarela se acende, e a verde se apaga, sempre que um cliente começa a usar o self checkout, clicando na tela touchscreen, no botão "INICIAR". Esta luz permanece acesa enquanto o cliente se serve normalmente do passo-a-passo do processo de venda que ocorre no totem. Se um procedimento for "pulado" ou uma inconsistência lógica for percebida, a luz amarela se apaga e a vermelha se acende. Um "fiscal de caixa", então, que observa de longe, chamado pela luz vermelha, aproxima-se e orienta ou corrige a operação do cliente. Inconsistências lógicas que podem fazer acender a luz vermelha, são, por exemplo, a não conferência do peso do produto depositado sobre a balança (indicando que o produto lido pelo leitor de código de barras é um e o produto depositado sobre a balança é outro), o cliente não termina o processo (não faz o pagamento), o cliente faz o processo até a tela de pagamento, mas, por exemplo, o seu cartão é rejeitado etc.

**d) Modo autoatendimento pagamentos:** É aquele que se assemelha ao modo normal multi comandas, porém o processo é todo realizado no totem, de forma autônoma, sem a necessidade de um operador. Após o consumo, o cliente vai se direcionar ao totem, passar sua comanda no leitor de código de barras, e, todos os produtos consumidos e registrados serão carregados para a tela, possibilitando a conferência se estão corretos, aguardando a finalização e pagamento, os métodos de pagamento disponíveis, são os mesmos do anterior: cartões de débito, crédito e PIX.

2) Nos totens de autoatendimento SelfBR, para servir de self checkout em supermercados, o que temos?

Temos lá, instalado, o sistema DDO Frente autoatendimento para **público geral**. O primeiro contato com o sistema, ao receber e ligar o totem, será:

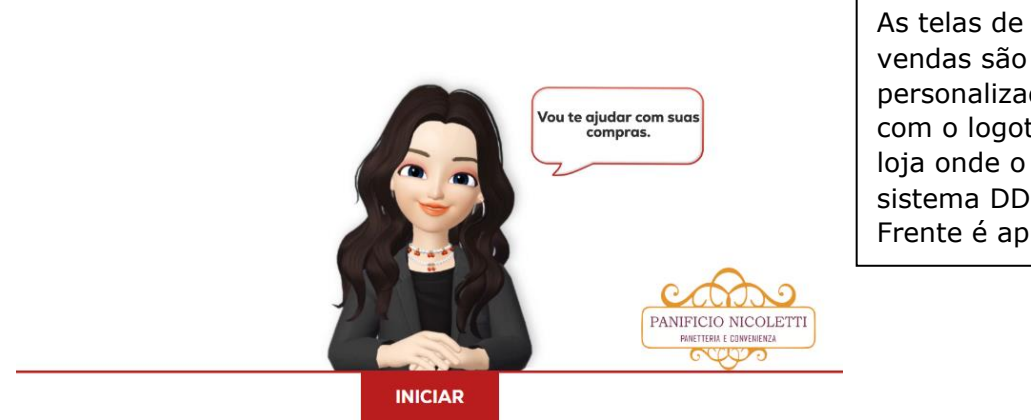

vendas são personalizadas com o logotipo da loja onde o sistema DDO Frente é aplicado.

Essa é a tela do sistema DDO Frente autoatendimento que será exibida ao cliente, ao consumidor da loja. É a interface de vendas, propriamente dita. O sistema é escrito como página web e é carregado, junto com o browser (configurado para modo kiosk e impressão sem interação do usuário), em modo de tela fullscreen.

Toda a operação do self checkout, sob o ponto de vista do cliente, é realizado de forma muito intuitiva, quase infantil. Para tanto, o sistema DDO Frente faz uso de uma personagem animada, a DDORA (Leia-se "dóra"), que é a abreviação de "DDO Rápido Atendimento".

O usuário final não consegue acessar gualquer outra aplicação instalada na máquina. A tela do DDO Frente autoatendimento será sempre executada imediatamente ao inicializar do sistema operacional e assim se prossegue enquanto a máquina permanecer ligada.

#### 3) Descrições técnicas e configurações (Para TI's - Conteúdo avançado 01):

Os totens de autoatendimento SelfBR são fornecidos com Windows 10 como sistema operacional. A chave da instalação (original / licenciada) se encontra impressa na etiqueta, colada no interior da tampa traseira. A instalação possui duas contas de usuário, acessíveis por área de trabalho remota:

| Conta de Usuário | Senha de acesso | Descrição                       |
|------------------|-----------------|---------------------------------|
| Administrador    | 12345678        | Acesso total às configurações   |
|                  |                 | de rede da máquina, das contas  |
|                  |                 | de usuário e senhas,            |
|                  |                 | instalações de impressoras e    |
|                  |                 | demais periféricos, serviços de |

IP da rede Ethernet (cabeada): 192.168.0.88

|                 |          | TEF (do pinpad), instalação do<br>pacote XAMPP (Apache + PHP)<br>etc. Um atalho para acesso ao<br>sistema DDO Frente<br>autoatendimento, na sua<br>versão NÃO fullscreen, é<br>disponível, também, nesta<br>conta. |
|-----------------|----------|----------------------------------------------------------------------------------------------------|
| Autoatendimento | 12345678 | Usuário local, onde é exibido,<br>no monitor do totem, o sistema<br>DDO Frente autoatendimento<br>em modo fullscreen. Use para<br>testes.                                                                          |

#### Os primeiros passos para as configurações:

**a)** Conecte, com um cabo Ethernet ponto a ponto, um computador PC (ou notebook) ao totem SelfBR. Esse computador será usado para que você possa fazer as configurações necessárias no totem por área de trabalho remota. Configure a rede do seu computador pessoal para a mesma faixa de IP's do totem, por exemplo, atribua à sua placa de rede o IP 192.168.0.113. Não precisa, nesse momento, preencher os campos de DNS ou Gateway. Conecte o cabo, reinicie as máquinas, abra o "prompt de linha de comando" de seu computador PC e emita um PING contra o totem:

| 🔤 Prompt de Comando                                                                                                    |
|----------------------------------------------------------------------------------------------------|
| C:\Users\ROGERIO>ping 192.168.0.88                                                                                                    |
| Disparando 192.168.0.88 com 32 bytes de dados:<br>Resposta de 192.168.0.88: bytes=32 tempo=1ms TTL=128<br>Resposta de 192.168.0.88: bytes=32 tempo<1ms TTL=128<br>Resposta de 192.168.0.88: bytes=32 tempo<1ms TTL=128<br>Resposta de 192.168.0.88: bytes=32 tempo<1ms TTL=128 |
| Estatísticas do Ping para 192.168.0.88:<br>Pacotes: Enviados = 4, Recebidos = 4, Perdidos = 0 (0% de<br>perda),                                                                                                    |
| Aproximar um número redondo de vezes em milissegundos:<br>Mínimo = 0ms, Máximo = 1ms, Média = 0ms                                                                                                    |
| C:\Users\ROGERIO>_                                                                                                    |

Se o comando PING for respondido com sucesso, como no caso ao lado, o próximo passo pode ser tentado. Se não houver sucesso, revise as conexões ou peça ajuda a um técnico de redes.

**b)** Inicie uma conexão de área de trabalho remota (no seu PC) contra o IP do totem, na conta de Administrador:

Sistemas DDO – https://www.sistemasddo.com.br

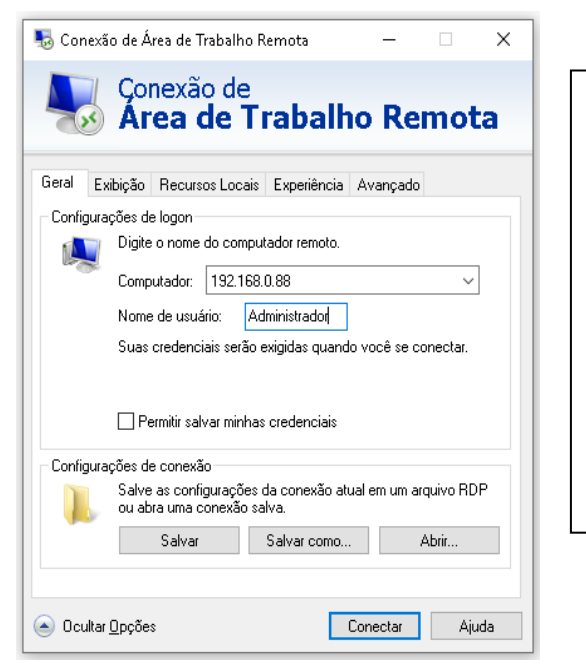

Uma vez conseguida a conexão, use a senha "12345678". Importante: Configure, a seu critério, a rede Ethernet e/ou Wifi do totem SelfBR, suas contas de usuário e senhas, suas aplicações e softwares, guardando, em local protegido, todas as novas senhas.

**c)** Na tela do totem (Acesso remoto na conta de Administrador), o que se verá é:

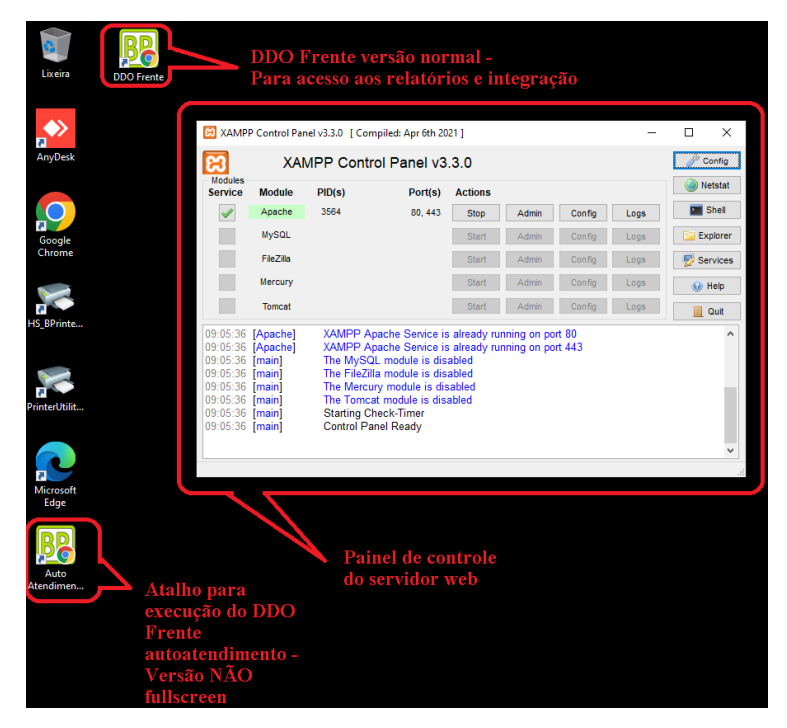

O sistema DDO Frente é uma aplicação web. Para que seja executada, é necessário um servidor web com instância de PHP (O Apache) e, para visualização das telas, um navegador de internet (O Chrome). O Apache é instalado no totem SelfBR através por uma distribuição free (código aberto) chamada XAMPP (Ou pacote XAMPP).

O painel de controle do servidor web (pacote XAMPP) será sempre exibido. É importante notar que o Apache (O programa que transforma o computador do totem em um servidor web, de fato), deverá estar "rodando" sobre as portas TCP 80 (para o protocolo http:) e TCP 443 (para o protocolo https:).

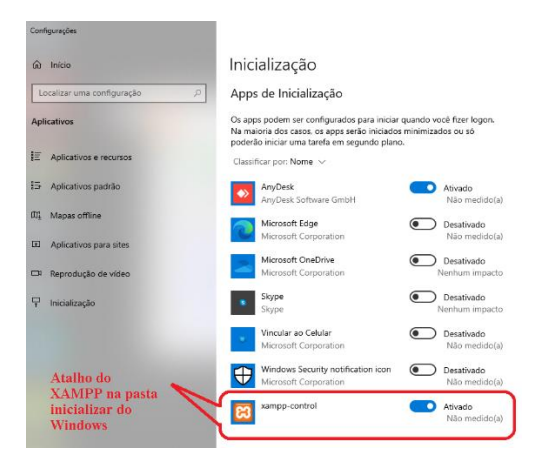

Veja que o painel de controle do XAMPP (o seu atalho) está gravado na pasta Inicializar do Windows, na conta de administrador. Desse modo, ao carregar o sistema operacional, o servidor web (apache) será iniciado automaticamente, pelo painel de controle do pacote XAMPP.

O navegador de internet utilizado é Google Chrome. Ele é chamado na conta de usuário "Autoatendimento", explicado no próximo tópico.

**d)** Execute o atalho, que está na área de trabalho Administrador, chamado DDO Frente. O seguinte será exibido:

| Entrar                    |                                                                      |                                                                                                    |
|---------------------------|----------------------------------------------------------------------|----------------------------------------------------------------------------------------------------|
| Self BR<br>Mercedorias (F | Usuário: (F2)<br>ADMINISTRADOR<br>Senha: (F3)<br>Confirmar (Enter) - | É a tela de login do DDO<br>Frente, no seu modo normal<br>(NÃO É A VERSÃO DE<br>AUTOATENDIMENTO). Escolha<br>o usuário " <b>Administrador</b> " e<br>a senha, também,<br>" <b>12345678</b> ". |

O sistema DDO Frente (modo normal) será carregado diretamente na tela de menu inicial. A título de ilustração, com maiores detalhes esclarecidos na seção de "Integração de sistemas", clique sobre o botão "Mercadorias". Este menu dá acesso aos diversos filtros de pesquisa de mercadorias cadastradas e seus preços de venda.

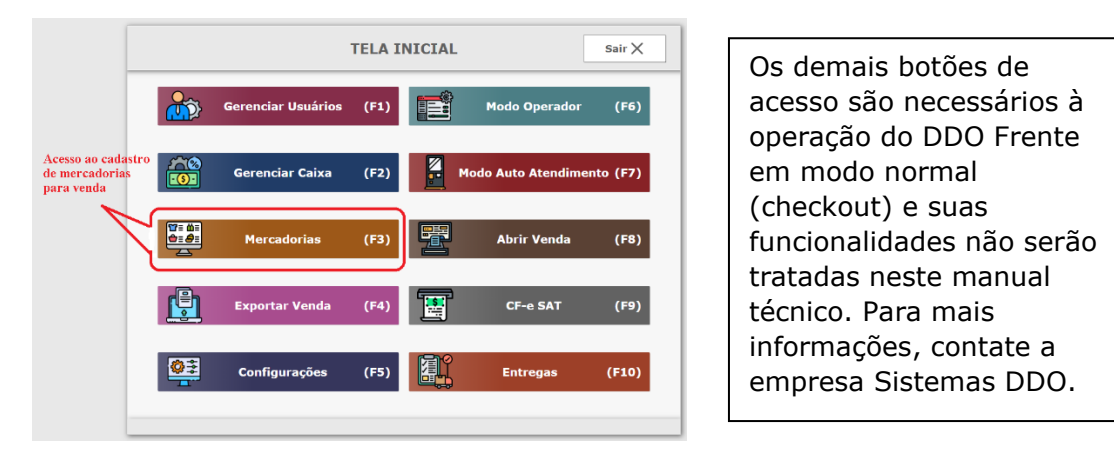

Acesse, agora, ainda como exemplo, o botão "Exportar Mercadorias" e uma planilha do Microsoft Excel (.xls) será gravada na pasta "Downloads" do Windows. Ela é o cadastro básico das mercadorias no DDO Frente.

| ) (ESC)                            |          | Mercadorias         | [                       | 1   |
|------------------------------------|----------|---------------------|-------------------------|-----|
| Código do Item / Código<br>barras: | de (F1)  | Código do Item / Có | digo de barras          |     |
| Descrição:                         | (F2)     | Descrição           |                         |     |
| Cód. na balança:                   | (F3)     | Código na balança   |                         |     |
| Unidade de Medida:                 | (F4)     |                     |                         | ~   |
| Grupo:                             | (F5)     |                     | Você fará o download da | ×   |
| Código Interno:                    | (F6)     | Código interno      | cadastro de mercadorias |     |
| Q Pesquisar (                      | ENTER)   | <b>1</b>            | Importar Mercadorias (  | F8) |
| + Novo Cadas                       | tro (F7) |                     | Exportar Mercadorias (  | F9) |

**Observação:** Você não conseguirá abrir a planilha diretamente na sua área de trabalho remota porque o totem SelfBR não possui, instalado, o Microsoft Excel. Copie a planilha para o seu PC e, então, trabalhe nela por sua máquina local.

A planilha Excel, com alguns cadastros, A TÍTULO DE EXEMPLO, já preenchidos:

| ⊟ 5× ৫× ∓                                                                                                    |                          |                |                             |                      |        |                    | mercadori      | is.xlsx - Ex            | cel                              |  |
|----------------------------------------------------------------------------------------------------|--------------------------|----------------|-----------------------------|----------------------|--------|--------------------|----------------|-------------------------|----------------------------------|--|
| Arquivo Página Inicial Inserir Layout da Página Fórmulas                                                                         | Dados Revisão            | o Exibir Aj    | uda Ç                       | ) Diga-I             | ne o q | ue você deseja faz | er             |                         |                                  |  |
| $ \begin{array}{c c} & {}{}{} & {}{}{} & {}{}{} & {}{}{} & {}{}{} & {}{}{} & {}{}{} & {}{}{}{} & {}{}{}{}{}{} & {}{}{}{}{}{}{}{$ |                          |                | rar Texto A<br>Iar e Centra | utomatic<br>Ilizar v | amente | Personalizad       | 0 *            | Formataçi<br>Condiciona | io Formatar como<br>I ~ Tabela ~ |  |
| Area de Transferência 🔂 Fonte 🕟                                                                                                  | d                        | Alinhament     | :0                          |                      |        | Fal Núme           | ro 🖼           |                         | Estilos                          |  |
|                                                                                                    |                          |                |                             |                      |        |                    |                |                         |                                  |  |
| A B                                                                                                    | C                        | D              | E                           | F                    | G      | Н                  | 1              | J                       | K                                |  |
| 1 ID DESCRICAO                                                                                                    | VALOR UNITARIO           | UNIDADE MEDIDA | NCM                         | CEST                 | PESO   | CODIGO BARRAS      | CODIGO BALANCA | SERVICO                 | GRUPO                            |  |
| 2 I CERVEJA HEINEKEN SJUNIL                                                                                                    | R\$ 6,4000               | UN             | 22030000                    |                      | 0      | 0000078936683      |                |                         | Lerveja de garrara long neck     |  |
| A REFRIGERANTE DE LATA - PANTA LARANJA - SOUNE                                                                                   | R\$ 3,9000               | UN             | 22021000                    |                      | 0      | 7894900030013      |                |                         | Remigerante Lata                 |  |
| Core Everance on Lata - Cola Cola - 300ml                                                                                        | R\$ 5,7000               |                | 22021000                    |                      | 0      | 7894900010015      |                | ) N                     | Caté on lata                     |  |
| 6 9 ENERGETICO DE LATA MONSTER OPENIA 479MI                                                                                      | R\$ 2,0000               | LIN            | 22021000                    |                      | 0      | 0070847022015      |                | N                       | Energético Lata                  |  |
| 7 9 COCA-COLA ZERO GARDAFA PET - 600 MI                                                                                          | R\$ 5,0000<br>R\$ 4,8000 | LIN            | 22023300                    |                      | 0      | 7894900701609      |                | N N                     | Defrigerante Pet                 |  |
| 8 10 H20 Limao - 500ml                                                                                                    | R\$ 4 5000               | LIN            | 22021000                    |                      |        | 7892840812423      |                | N N                     | Água com gás                     |  |
| 9 11 REERIGERANTE DE LATA - COCA COLA - 310MI                                                                                    | R\$ 3 5000               | LIN            | 22021000                    |                      |        | 78949000111159     |                | n N                     | Refrigerante Lata                |  |
| 0 12 Cerveja Antarctica 350ml                                                                                                    | R\$ 2,8000               | UN             | 22030000                    |                      | 0      | 7891991000796      |                | ) N                     | Cerveja em Lata                  |  |
| .1 13 REFRIGERANTE DE GARRAFA - COTUBA - 600ML                                                                                   | R\$ 3,2000               | UN             | 22021000                    |                      | 0      | 7896317102215      |                | D N                     | Refrigerante Garrafa             |  |
| .2 14 Gatorade Sabor Limao - 500ml                                                                                               | R\$ 5,2000               | UN             | 22029900                    |                      | 0      | 7892840808037      |                | ) N                     | Gatorade                         |  |
| .3 15 GATORADE SABOR UVA - 500ML                                                                                                 | R\$ 6,0000               | UN             | 22029900                    |                      | 0      | 7892840808051      |                | D N                     | Gatorade                         |  |
| .4 16 GATORADE SABOR MORANGO - MARACUJA 500ML                                                                                    | R\$ 6,0000               | UN             | 22029900                    |                      | 0      | 7892840808174      | -              | ) N                     | Refrigerante Pet                 |  |
| .5 17 H20 LIMONETO - 500ML                                                                                                    | R\$ 4,5000               | UN             | 22021000                    |                      | 0      | 7892840812850      |                | ) N                     | Água com gás                     |  |
| .6 18 Gatorade Sabor Tangerina- 500ml                                                                                            | R\$ 5,2000               | UN             | 22029900                    |                      | 0      | 7892840808044      |                | ) N                     | Gatorade                         |  |
| .7 19 REFRIGERANTE DE LATA - SPRITE ORIGINAL - 350ML                                                                             | R\$ 3,3900               | UN             | 22021000                    |                      | 0      | 7894900681017      |                | ) N                     | Refrigerante Lata                |  |
| .8 20 Sprite Lemon Fresh - 510ml                                                                                                 | R\$ 2,6000               | UN             | 22021000                    |                      | 0      | 7894900680508      |                | ) N                     | Água com gás                     |  |
| .9 21 REFRIGERANTE - COCA COLA - 1L                                                                                              | R\$ 6,3500               | UN             | 22021000                    |                      | 0      | 7894900011715      |                | N                       | Refrigerante Garrafa             |  |

Pronto, você conseguiu exportar o cadastro de mercadorias para uma planilha do M. Excel, acessível a todos. Nela, você poderá remover linhas (mercadorias), adicionar novas mercadorias a serem vendidas, alterar preços, **remeter ao contador** para que ele adicione, na planilha, mercadoria por mercadoria, a correta tributação e classificações fiscais necessárias para a operação de venda no varejo etc.

Depois, com a planilha já trabalhada, com os seus itens a serem vendidos adicionados, com todos os campos corretamente preenchidos, então, você poderá fazer o upload da planilha para o sistema DDO Frente. Todo o cadastro anterior será removido e o novo (a partir da sua planilha) será adicionado.

O upload pode ser conseguido através do botão "Integrar Mercadorias":

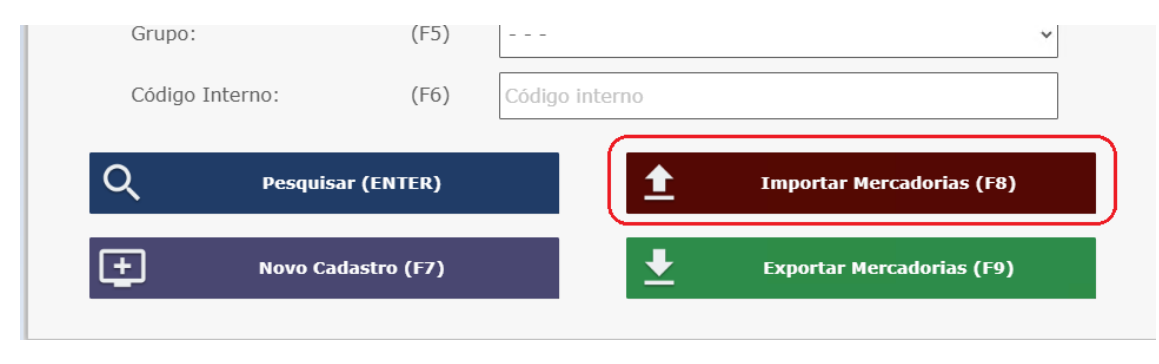

Ao carregar a planilha, o cadastro das mercadorias para venda, então, é atualizado / inserido no DDO Frente autoatendimento.

e) Instalação do TEF (Transferência Eletrônica de Fundos) para operação dos cartões de débito e crédito.

Para que o totem de autoatendimento com o DDO Frente aceite cartões de débito e crédito como forma de pagamento, é preciso que se contrate um serviço de TEF (Transferência Eletrônica de Fundos). O serviço de TEF homologado pela Sistemas DDO para os seus sistemas é o Sitef, produto da Software Express (<u>https://www.softwareexpress.com.br</u>), e, comercializado pela Skytef (<u>https://www.skytef.com.br</u>). Esse sistema está instalado na pasta TEF:

| 🔒   🛃 📙 🖛   TEF                      |                            |                     |                    |          |  |  |  |  |  |  |  |
|--------------------------------------|----------------------------|---------------------|--------------------|----------|--|--|--|--|--|--|--|
| Arquivo Início Compartilhar Exibir   |                            |                     |                    |          |  |  |  |  |  |  |  |
| ← → × ↑ 📙 C:\xampp\htdocs\frente\TEF |                            |                     |                    |          |  |  |  |  |  |  |  |
|                                      | Nome                       | Data de modificação | Тіро               | Tamanho  |  |  |  |  |  |  |  |
| 🖈 Acesso rápido                      | deployAgenteClisitefMaster | 14/02/2025 17:08    | Pasta de arquivos  |          |  |  |  |  |  |  |  |
| Area de Trabalho 🖈                   | 📓 agenteCliSiTef.js        | 04/02/2025 14:32    | Arquivo JavaScript | 64 KB    |  |  |  |  |  |  |  |
| Uownloads 🖈                          | Codigo Skytef.txt          | 19/02/2025 13:25    | Documento de Te    | 1 KB     |  |  |  |  |  |  |  |
| 🚆 Documentos 🛛 🖈                     | 📓 jquery-3.2.1.min.js      | 30/10/2023 14:06    | Arquivo JavaScript | 85 KB    |  |  |  |  |  |  |  |
| 📰 Imagens 🛛 🖈                        | 💼 wnbtlscli.exe            | 13/11/2024 17:01    | Aplicativo         | 7.598 KB |  |  |  |  |  |  |  |
| Músicas                              |                            |                     |                    |          |  |  |  |  |  |  |  |

Para que a empresa (o supermercado, a padaria etc) use o TEF para receber suas vendas com os cartões de débito e crédito, ela precisa, em sequência:

**e.1)** Contratar um "adquirente" para os seus recebimentos. São exemplos de empresas "adquirentes": Bin, Cielo, Rede, Stone, Getnet etc.

A Sistemas DDO se familiariza e recomenda a Bin (<u>https://www.bin.com.br</u>) como "adquirente" por melhor experiência no atendimento pós venda, no entanto, declara, desde já, que não possui qualquer relação de parceria ou sociedade.

#### O que é uma empresa "adquirente" de meios de pagamentos?

Uma empresa "adquirente" de meios de pagamentos é uma entidade financeira que "cobra do devedor" e "paga ao credor" o valor da venda das mercadorias. Na verdade, a adquirente é a empresa que "busca no banco do comprador" o dinheiro daquele que "passou o cartão" na loja (porque ele paga uma fatura para o banco dele), e, após, deposita aquele dinheiro na conta da loja que "aceitou o cartão".

Na contratação de uma empresa adquirente, é necessário negociar três questões importantíssimas:

As taxas cobradas por operação (percentuais de descontos das vendas);

- Quais "bandeiras" aquela empresa "adquirente" consegue aceitar em suas máquinas \*1;
- Em quais bancos essa "adquirente" faz depósitos, pra ter certeza que a conta corrente da loja está no banco correto.

\*1: "Bandeira" é a marca do cartão, do chip ou da tarjeta magnética do cartão. Exemplos são "Visa", "Master", "Amex" etc.

No processo de contratação, serão fornecidos documentos cadastrais da empresa (Contrato Social, CNPJ, Documentos dos sócios, documentos das contas bancárias etc). Finalizando a contratação, a empresa adquirente fornecerá uma chave, um código alfanumérico, a que chamamos de "Chave do Cliente".

**e.2)** Essa "Chave do Cliente" (ou "Código do Estabelecimento", ou "Terminal Virtual") deve ser usada para preenchimento do formulário de contratação do Sitef (Produto, então, da Software Express, vendido pela Skytef). Tal formulário será fornecido pela Skytef.

A Skytef, então, processará aquele formulário e, após contratados os seus serviços com a loja, fornecerá, por e-mail, um arquivo executável (wnblscli.exe) e outro código, o que chamaremos, agora, de "Código Sitef". Grave o arquivo "wnblscli.exe" na pasta TEF.

#### Onde devo inserir o "Código Sitef" fornecido pela empresa Skytef?

Execute, na pasta TEF, o arquivo "wnblscli.exe". Será mostrado o seguinte formulário:

| vo inicio (                                                                                                    | onpartillar | Dober                                                                                                    | Gereholar<br>Ferramentas de Aplicativo                                                                                                    | 1.34472                                                                                                    |                                                                                                    |                                                                        |          |
|----------------------------------------------------------------------------------------------------|-------------|----------------------------------------------------------------------------------------------------|----------------------------------------------------------------------------------------------------|----------------------------------------------------------------------------------------------------|----------------------------------------------------------------------------------------------------|------------------------------------------------------------------------|----------|
| + 📕                                                                                                    | Este Com    | putador + I                                                                                                    | Naco Local (Ci) + xampp + 1                                                                                                    | htdocs + frente + TEF                                                                                                    |                                                                                                    |                                                                        | ~ 6      |
| Acesso rispido     Acesso rispido     Acesso rispido     Acesso rispido     Acesso rispido     Acesso de Trabalh     Downloadt     Imagens     Midisces     Midisces     Acesso     Acesso     Acesso     Acesso     Acesso     Acesso     Acesso     Acesso     ComDitive     Este Computado     Acesso     CamDitive     ComDitive     ComDitive     ComDitive     Downloadt | e Hate Coor | Norre<br>deployAg<br>deployAg | Nicos Local (C) + xampp + 1<br>ente Cluichef Mauter<br>STL V19, 13out2022 - Medele<br>STL V19, 13out2022 - Medele<br>STL V19, 10out202 - Medele<br>STL V19, 10out202 - Medele<br>STL V19, 10out202 - Medele<br>STL V19, 10out202 - Medele<br>STL V19, 10out202 - Medele<br>STL V19, 10out202 - Medele<br>STL V19, 10out202 - Medele<br>STL V19, 10out202 - Medele<br>STL V19, 10out202 - Medele<br>STL V19, 10out202 - Medele<br>STL V19, 10out202 - Medele<br>STL V19, 10out202 - Me | htdocs + frente + TEF<br>Cata de modificação<br>14/02/025 31/82<br>14/02/025 31/82<br>28/02/025 31/82<br>28/02/025 31/82<br>28/02/025 31/82<br>38/10/025 31/82<br>38/10/025 31/88<br>15/11/2024 31/88<br>562 | Tipo<br>Pista de arguiros<br>Arguiro lavalense<br>Decumento Offici-<br>Decumento Offici-<br>Decumento de Tin-<br>Agenero<br>Aracanos | 54 KB<br>54 KB<br>54 KB<br>54 KB<br>54 KB<br>54 KB<br>55 KB<br>7598 KB | eu códi  |
|                                                                                                    |             |                                                                                                    |                                                                                                    |                                                                                                    | de che                                                                                                    | ence torn                                                              | lecido j |

**e.3)** Insira o seu "Código Sitef", execute, e, pronto! o seu DDO Frente autoatendimento, agora, já pode aceitar cartões de débito e crédito e o fruto das vendas será creditado na conta bancária da sua empresa, aquela conta informada na contratação da "adquirente".

**Cuidado:** É importante que você teste todo este procedimento em detalhes. Faça, você mesmo, uma compra com seu cartão no DDO Frente.

Veja se o valor decorrente daquela venda é, corretamente, creditado na conta bancária da sua empresa.

**f)** Configuração do serviço de retorno de PIX (Quando não contratado com o próprio TEF).

O PIX é o meio de pagamento digital, teoricamente, até o momento, livre de tarifas. No entanto, para usar o meio de recebimento PIX sem custo, algum funcionário do estabelecimento deveria estar permanentemente consultando o extrato bancário da loja para se certificar que um ou outro cliente, de fato, fez o pagamento. Tal procedimento seria inviável, especialmente, em um ambiente onde se preza pela automação comercial, como é o que se faz no uso de totens de autoatendimento SelfBR.

Para que o sistema DDO Frente possa receber, dos bancos, uma mensagem eletrônica, automática, dizendo se uma venda foi recebida corretamente por PIX, um serviço de "retorno de transação bancária" precisa ser contratado.

O sistema DDO Frente pode operar de duas formas quanto ao "retorno da transação bancária por PIX":

**f.1)** Usando uma contratação do serviço de TEF, para, além dos cartões, processar PIX;

Quando a empresa contrata um serviço de TEF, como, por exemplo, aquele explicado no tópico anterior, ela pode decidir por já contratar, em conjunto, o PIX "na própria maquininha de cartão". Nesse caso, quem fornecerá a informação digital ao DDO Frente de que o PIX foi recebido é o próprio Sitef. Se sua empresa contrata, junto ao TEF, o serviço de retorno de PIX, será preciso realizar, no DDO Frente, a seguinte configuração:

f.1.1) Acesse o menu "Configurações":

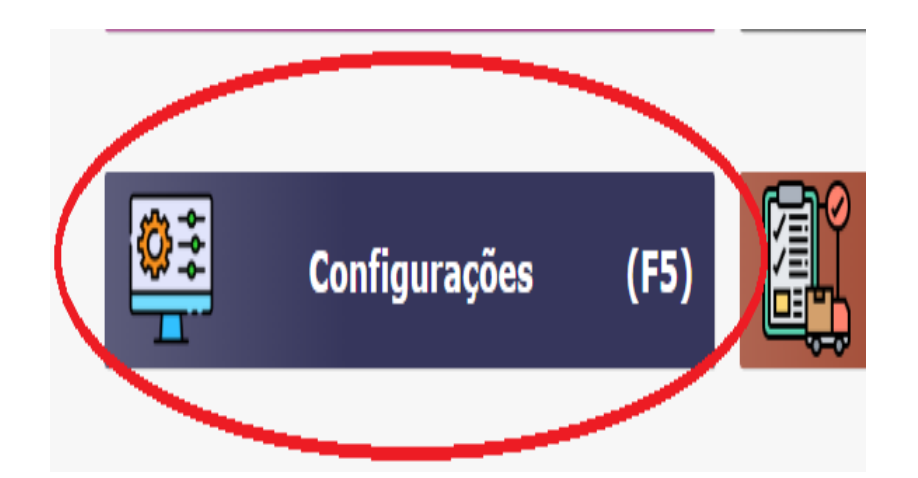

| (Esc)                                                        | Con                                                                                        | Configurações TEF                                                                                   |                         |  |  |  |  |  |  |  |  |
|--------------------------------------------------------------|--------------------------------------------------------------------------------------------|----------------------------------------------------------------------------------------------------|-------------------------|--|--|--|--|--|--|--|--|
| Configurações de j                                           |                                                                                            |                                                                                                    |                         |  |  |  |  |  |  |  |  |
| Débito (Alt+1)     Opções de parcela     Quantidade máxima o | Image: Crédito (Alt+2)         mento no crédito:         Marque         retornos         1 | Crédito Parcelado (/<br>"Pix" para receber<br>das vendas por PIX<br>QUENDERS Sites<br>A de parcelas | Alt+3) Pix (Alt+4)      |  |  |  |  |  |  |  |  |
| Bandeiras:<br>Remover                                        | NOME                                                                                       |                                                                                                    | CREDENCIADORA           |  |  |  |  |  |  |  |  |
| Editar                                                       | AMERICAN EXPRE                                                                             | SS Administra                                                                                       | adora de Cartões Sicr ~ |  |  |  |  |  |  |  |  |
| Editar                                                       | VISA                                                                                       | CIELO S/A                                                                                           | ~                       |  |  |  |  |  |  |  |  |
| Editar                                                       | MASTER CARD                                                                                | CIELO S/A                                                                                           | <ul> <li></li> </ul>    |  |  |  |  |  |  |  |  |
| Novo                                                         |                                                                                            | Nenhuma                                                                                             |                         |  |  |  |  |  |  |  |  |
| «                                                            | C Página 2/2                                                                               |                                                                                                    | 💾 Salvar (Enter)        |  |  |  |  |  |  |  |  |

#### f.1.2) Acesse "Configurações TEF", e, depois:

Atenção: O grande inconveniente de se contratar retorno de PIX pelo TEF é que o QRCODE para o cliente ler com o seu smartphone e pagar aparecerá no visor da maquininha de cartão (O pinpad), e, não, na tela do totem. O QRCODE na maquinha de cartão não é intuitivo, é muito pequeno, e, frequentemente, o cliente fica aguardando na tela, sem olhar para o pinpad, até que o tempo se expira e a venda é cancelada.

**f.2)** Contratando um serviço de retorno direto do banco onde a empresa mantém a conta corrente para serem depositadas as vendas com PIX.

A maioria dos bancos vendem o serviço de retorno de PIX diretamente para os seus clientes, as lojas. O DDO Frente homologa os serviços dos seguintes bancos, até o momento:

- Itaú;
- Efi;
- Mercado Pago.

A grande vantagem de se contratar um serviço de retorno de PIX diretamente com os bancos, além de, na maioria dos casos, a tarifa ser menor para negócios com pequenos volumes, o sistema DDO Frente produzirá o seu próprio QRCODE, grande, visível e intuitivo, diretamente no monitor do sistema, e, não, na maquininha de cartão.

A grande desvantagem é que o processo de integração do DDO Frente com as "API's" dos bancos é complexo e moroso e sempre precisará ser realizada pelos programadores da Sistemas DDO. Não há uma lista de procedimentos amigáveis, que, uma vez executada pelo profissional de TI da empresa, esteja o sistema 100% operante sem ajuda dos programadores.

## O que fazer para receber PIX no DDO Frente e processar o retorno digital diretamente com o banco, sem usar o TEF?

Em primeiro lugar, consulte a Sistemas DDO quanto ao seu banco, se **há suporte para integração de API de retorno de PIX**. Então, havendo,

contrate com o seu banco o retorno de PIX e requeira os seguintes dados do seu cadastro:

- URL endereço eletrônico da API de retorno de PIX do banco;
- Token Chave de conexão com a API (Espécie de uma senha de acesso);
- Client ID Código do correntista. É o código de identificação digital da sua empresa no banco;
- Cliente Secret Chave criptográfica do cliente.

De posse de tais dados, contate a Sistemas DDO para realizar as configurações necessárias ao funcionamento da API. Após, seu DDO Frente estará pronto para transacionar com PIX de forma 100% direta com o seu banco, sem intermediários.

#### 4) A conta de usuário do Windows "Autoatendimento" (Para TI's – Conteúdo avançado 02):

Nesta conta é executado, propriamente, o DDO Frente em seu modo autoatendimento. É a conta local do totem SelfBR. Se você tentar se conectar a esta conta, por área de trabalho remota, um erro do script de comando que força a abertura do DDO Frente no monitor touchscreen será visível:

| Kioskahk                                                                                                    | $\times$ |
|----------------------------------------------------------------------------------------------------|----------|
| Error: Target window not found.                                                                                   |          |
| Specifically: ahk_exe chrome.exe                                                                                  |          |
| 026: WinWait("ahk_exe chrome.exe", , 5)<br>027: }<br>▶ 028: WinActivate("ahk_exe chrome.exe")<br>029: }<br>032: { |          |
| Show call stack »                                                                                                 |          |
| Help Edit Reload ExitApp Continue Abort                                                                           |          |

É um erro da linguagem / Ide AutoHotKey.

O profissional de TI, avançado, se precisar realizar configurações ou manutenções, nesta conta, por área de trabalho remota, deverá:

a) Encerre o AutoHotKey pelo ExitApp, ou pelo menu de aplicativos da barra de tarefas, próximo ao relógio do Windows. Use o botão direito do mouse e clique em "Parar / Encerrar" ou "Exit":

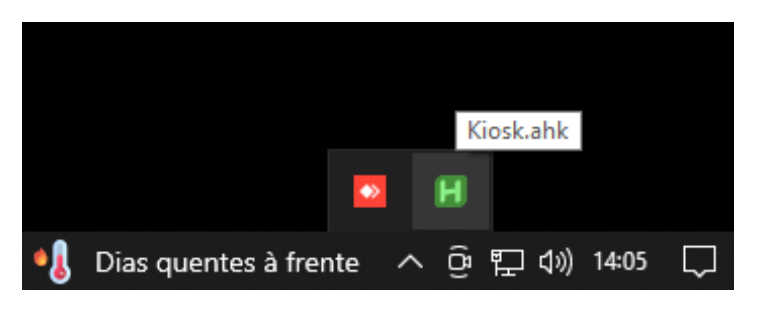

Pronto, agora você terá acesso às funcionalidades normais do Windows, sem interferência indesejável do script "Kiosk.ahk", executado em AutoHotKey.

#### O que é o script Kiosk.ahk?

É um programa com comandos executados pela máquina AutoHotKey e iniciado imediatamente ao carregamento do sistema operacional porque o seu atalho está gravado na pasta inicializar do Windows, na conta do usuário "Autoatendimento".

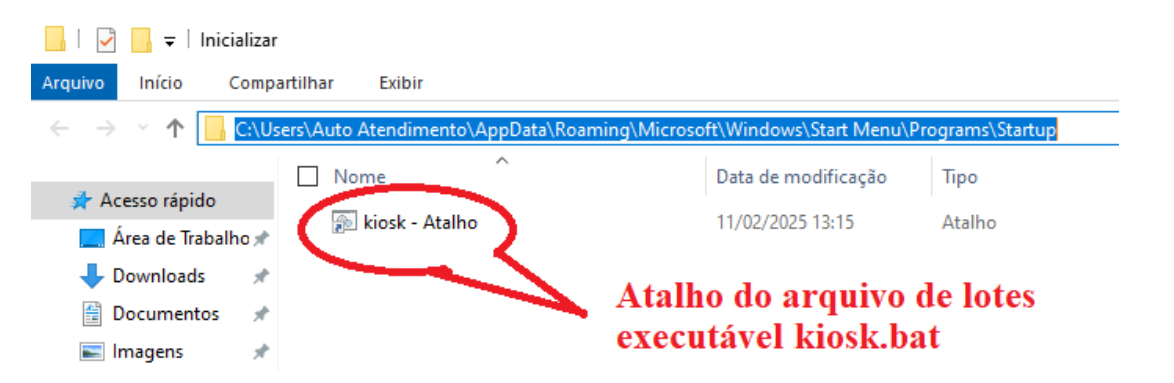

O atalho do executável em lotes (.bat), é disparado no carregamento do Windows. Ele faz executar o arquivo de lotes .bat que inicializa, por sua vez, o script kiosk.ahk. Os arquivos executáveis (o .bat e o .ahk) estão, de fato, instalados na pasta do sistema DDO Frente, na conta do usuário "Administrador".

O script kiosk.ahk tem a função de manter o Google Chrome em execução, em modo fullscreen, e, ainda, seu serviço mantém a barra de tarefas oculta e impede que o usuário final acesse outras funcionalidades da máquina. Se, por algum motivo, o usuário conseguir fechar o Chrome, e por consequência o próprio DDO Frente, em segundos, estes serão carregados novamente.

# 5) Considerações iniciais: Integração do DDO Frente autoatendimento com outros sistemas (Para TI's – Conteúdo avançado 03):

O DDO Frente é um módulo nativo do ERP Privatus, produto da empresa Sistemas DDO. Para saber mais sobre o DDO ERP Privatus, acesse <u>www.sistemasddo.com.br</u>. Quando, na mesma empresa, há a contratação e operação do DDO ERP Privatus, não há nenhuma necessidade de se trabalhar em processos de integração. Ela é nativa entre os dois sistemas.

Este manual, no entanto, trata especialmente da integração do DDO Frente em seu modo autoatendimento, fornecido junto aos totens SelfBR, para operação integrada com outros ERP's, de outros fornecedores.

## Por que uma empresa precisa de outros sistemas além do DDO Frente autoatendimento?

O DDO Frente é um sistema de PDV (Ponto de Venda). Suas funções, como todos os outros PDV's, são, basicamente, realizar vendas no varejo, por identificação em código de barras ou etiquetas de balanças, emitir cupons fiscais eletrônicos atendendo a legislação tributária e operar os meios de pagamentos eletrônicos (PIX e cartões).

As demais necessidades de uma empresa, uma loja, como, por exemplo, computar e controlar estoques, contas a receber, contas a pagar, custos, despesas, escrituração fiscal, fretes e logística, folha de pagamento, e, especialmente, contabilidade, são realizadas com o uso de outros softwares, os chamados ERP's (Enterprise Resource Planning", que significa "Planejamento de Recursos Empresariais").

Portanto, se a sua empresa possui essas ferramentas, um ERP, certamente será desejável, na maioria dos casos, que você faça o seu DDO Frente autoatendimento se comunicar com o seu ERP. A tal processo, chamamos de "integração".

#### A integração é obrigatória?

Não. É possível, especialmente em pequenos estabelecimentos, sobretudo em lojas de autosserviços de condomínios, aeroclubes etc, a operação do DDO Frente autoatendimento sem qualquer integração com nenhuma outra aplicação. Na prática, o que se faz, nesse caso é o cadastro manual das mercadorias e seus preços de venda diretamente nas telas do DDO Frente autoatendimento, e, de tempos em tempos, a emissão de relatórios de vendas pelo próprio sistema. No máximo, então, um contador digitará, manualmente, tais informações de vendas nos seus programas próprios de escritório de contabilidade, posteriormente, para apuração de impostos.

## 6) Modos de integração do DDO Frente autoatendimento com outros sistemas (Para TI's – Conteúdo avançado 04):

O sistema DDO Frente autoatendimento precisa receber o cadastro das mercadorias a serem vendidas, com preços, tributação, unidades de medidas, pesos etc (**ENTRADA DE DADOS**).

O sistema DDO Frente autoatendimento precisa fornecer relatórios das mercadorias vendidas e dos meios de recebimento utilizados (**SAÍDA DE DADOS**).

A entrada e a saída de dados, no DDO Frente autoatendimento, podem ser realizadas por três métodos de integração disponíveis:

**a)** Por nenhum método de integração, ou seja, pela entrada e saída de dados de forma manual:

**a.1)** O DDO Frente autoatendimento pode ser alimentado, quanto ao cadastro de mercadorias, pela digitação na sua interface de cadastro, ou, importando as mercadorias e seus preços diretamente de uma planilha de M.Excel.

| TELA INICIAL            | Sair X                  |                   |                           |
|-------------------------|-------------------------|-------------------|---------------------------|
| Gerenciar Usuários (F1) | Modo Operador (F6)      |                   |                           |
| Gerenciar Caixa (F2)    | o Auto Atendimento (F7) |                   | al aciena "Naveadarias"   |
| Mercadorias (F3)        | Abrir Venda (F8)        | Na tela inicia    | al, actorie Mercadorias   |
| Exportar Venda (F4)     | CF-e SAT (F9)           |                   |                           |
| Configurações (F5)      | Entregas (F10)          |                   |                           |
| Unidade de Medida       | a: (F4)                 |                   |                           |
| official de lifeata     | . (11)                  |                   | Anós escolha Novo         |
| Grupo:                  | (F5)                    |                   | cadastro.                 |
| Código Interno:         | (F6)                    | Código in         |                           |
| 0                       |                         |                   |                           |
| Q Pesc                  | uisar (ENTER)           |                   |                           |
|                         | Codoctro (E7)           |                   |                           |
|                         | Cadastro (F7)           |                   |                           |
|                         |                         |                   |                           |
| (Esc)                   | Cadastro d              | de Mercadoria     | as 🧾 ?                    |
| Dados (F1) Impostos     | (F2)                    |                   | Novo cadastro (F4)        |
| Produto Desativado 🗌 O  | pcional 🗌 Adiciona      | r valor ao pedido | Remover valor do pedido   |
| Cod. Item: De           | escrição:               |                   |                           |
|                         | schçað dð Item          |                   |                           |
| Unidade de Medida:      | Valor Unitári           | o R\$:            | Preço com desconto (R\$): |
| Deee                    |                         |                   | Cádice internet           |
| Peso:                   | 0,00 Código de ba       | arras:            | Código interno:           |
| Observações             |                         |                   |                           |
| Observações             |                         |                   |                           |
| Valor editável          | Descrição editável      |                   |                           |
|                         |                         | -                 |                           |
| Salvar Mercad           | loria (ENTER)           |                   | Remover Mercadoria (DEL)  |
|                         |                         |                   |                           |

**a.1.1)** Por inserção de dados na interface do sistema:

Cadastre o novo item preenchendo todos os campos com atenção, inclusive, com respaldo de um contador, os campos de tributação.

**a.2)** O DDO Frente autoatendimento pode ser alimentado por importação de cadastros de mercadorias digitados em planilha de M.Excel (.xls). O usuário pode digitar o cadastro das suas mercadorias em uma planilha de M.Excel e, na interface de upload do DDO Frente autoatendimento, carregar a planilha para que o seu cadastro seja atualizado ou substituído.

**a.2.1)** Em primeiro lugar, você precisa da "Planilha Modelo", ou seja, uma planilha virgem, em branco, com os campos adequados a serem preenchidos. Melhor do que isso, você precisa de uma planilha com algumas linhas já preenchidas, a título de exemplo. Para exportar tal planilha, no DDO Frente, faça:

| (ESC)                                 |              | Mercadorias                       |                                           |
|---------------------------------------|--------------|-----------------------------------|-------------------------------------------|
| Código do Item / Código de<br>barras: | (F1)         | Código do Item / Código de barras | Use o botão "Exportar<br>Mercadorias" Ele |
| Descrição:<br>Cód. na balança:        | (F2)<br>(F3) | Descrição<br>Código na balança    | construirá uma                            |
| Unidade de Medida:<br>Grupo:          | (F4)<br>(F5) | ···· •                            | planilha com todo o<br>seu cadastro de    |
| Código Interno:<br>Q Pesquisar (EN    | (F6)<br>TER) | Código Interno                    | mercadorias e salvará                     |
| + Novo Cadastro                       | (F7)         | Exportar Mercadorias (F9)         | downloads.                                |

Se você acabou de adquirir o totem SelfBR, esta planilha vem, por padrão, preenchida com três mercadorias, a título de exemplo. É a planilha:

| . <b>⊟ ಕು</b> ್ ೆ ⊨                                                                                                    |                                                        |                                            |                                | me                  | rcadoria | aatsa - Excel                           |                                      |             |                                                                                                    |          | Ent                                                                     | rar 🗉                      | - o                        | >  |
|----------------------------------------------------------------------------------------------------|--------------------------------------------------------|--------------------------------------------|--------------------------------|---------------------|----------|-----------------------------------------|--------------------------------------|-------------|----------------------------------------------------------------------------------------------------|----------|-------------------------------------------------------------------------|----------------------------|----------------------------|----|
| Requiro Physica Inicial Inserie Layout da Physica Fórmulas Dados Revisão Estibir Ajuda 🖓 Diga-me a que vocé desigisfaser |                                                        |                                            |                                |                     |          |                                         |                                      |             |                                                                                                    |          |                                                                         | Ç                          |                            |    |
| $ \begin{array}{ c c c c } \hline & & & & & & \\ \hline & & & & & \\ \hline & & & &$                                     | ♥マ 貸り Quebrar Te ● ● ● ● ● ● ● ● ● ● ● ● ● ● ● ● ● ● ● | sto Automaticamente<br>Centralizar ~<br>Fi | Geral<br>Geral<br>Geral<br>Núr | . 000 508 .<br>mero | *<br>**  | Formatação Formata<br>ondicional ~ Tabe | Normal<br>Neutro<br>Ila ~<br>Estilos | Bom<br>Ruim | The series of the series of th | ar Pree  | sSoma * A<br>sncher * Z<br>Classificar<br>par * e Filtrar * S<br>Edição | Localizar e<br>elecionar ~ | Suplementos<br>Suplementos |    |
| 126 • i × ✓ fr                                                                                                    |                                                        |                                            |                                |                     |          |                                         |                                      |             |                                                                                                    |          |                                                                         |                            |                            |    |
| A B                                                                                                    | C                                                      | D                                          | E                              | F                   | G        | н                                       | 1                                    | J.          | к                                                                                                    | L        | M                                                                       | N                          | 0                          |    |
| 1 ID DESCRICAO                                                                                                    | VALOR UNITARIO                                         | UNIDADE MEDIDA                             | NCM                            | CEST                | PESO     | CODIGO BARRAS                           | CODIGO BALANCA                       | SERVICO     | GRUPO                                                                                                    | CST ICMS | PERCENTUAL ICMS                                                         | CST PIS                    | ALIQUOTA PIS               | PE |
| 2 1 CERVEJA HEINEKEN 330ML                                                                                               | R\$ 6,4000                                             | UN                                         | 22030000                       | )                   | 0        | 0000078936683                           | 0                                    | N           | Cerveja de garrafa long neck                                                                                                    | 500      | ) (                                                                     | 0                          | 3 0                        | J  |
| 3 4 REFRIGERANTE DE LATA - FANTA LARANJA - 350ML                                                                         | R\$ 3,9000                                             | UN                                         | 22021000                       |                     | 0        | 7894900030013                           | 0                                    | N           | Refrigerante Lata                                                                                                    | 500      |                                                                         |                            | 3 0                        | E  |
| 4 6 REFRIGERANTE DE LATA - COCA COLA - 350ML                                                                             | R\$ 3,7000                                             | UN                                         | 22021000                       | 0                   | 0        | 7894900010015                           | i C                                  | N           | Refrigerante Lata                                                                                                    | 500      | ) (                                                                     |                            | 3 0                        |    |
| 5                                                                                                    |                                                        |                                            |                                |                     |          |                                         |                                      |             |                                                                                                    |          |                                                                         |                            |                            | Г  |
| 6                                                                                                    |                                                        |                                            |                                |                     |          |                                         |                                      |             |                                                                                                    |          |                                                                         |                            |                            |    |
| 7                                                                                                    |                                                        |                                            |                                |                     |          |                                         |                                      |             |                                                                                                    |          |                                                                         |                            |                            | Г  |
| 8                                                                                                    |                                                        |                                            |                                |                     |          |                                         |                                      |             |                                                                                                    |          |                                                                         |                            |                            |    |
| 9                                                                                                    |                                                        |                                            |                                |                     |          |                                         |                                      |             |                                                                                                    |          |                                                                         |                            |                            | Г  |
| 10                                                                                                    |                                                        |                                            |                                |                     |          |                                         |                                      |             |                                                                                                    |          |                                                                         |                            |                            |    |
| 11                                                                                                    |                                                        |                                            |                                |                     |          |                                         |                                      |             |                                                                                                    |          |                                                                         |                            |                            | Г  |
| 12                                                                                                    |                                                        |                                            |                                |                     |          |                                         |                                      |             |                                                                                                    |          |                                                                         |                            |                            | t  |
| 13                                                                                                    |                                                        |                                            |                                |                     | _        |                                         |                                      |             |                                                                                                    |          |                                                                         |                            |                            | Г  |
| 14                                                                                                    |                                                        |                                            |                                |                     |          |                                         |                                      |             |                                                                                                    |          |                                                                         |                            |                            | t  |
| 15                                                                                                    |                                                        |                                            |                                |                     |          |                                         |                                      |             |                                                                                                    |          |                                                                         |                            |                            | Ľ  |
| 16                                                                                                    |                                                        |                                            |                                |                     |          |                                         |                                      |             |                                                                                                    |          |                                                                         |                            |                            | t  |
| 17                                                                                                    |                                                        |                                            |                                |                     | _        |                                         |                                      |             |                                                                                                    |          |                                                                         |                            |                            | ÷  |

Antes de preencher cada linha, com o cadastro de uma mercadoria, é necessário desbloquear a planilha. Preencha todos os campos, especialmente, os campos de preço unitário, peso, descrição da mercadoria e código de barras (EAN). Após, envie esta mesma planilha para o seu contador para que ele possa terminar de preencher os campos de classificação fiscal, como o NCM e o CST, e, os campos de tributação, conforme o seu regime tributário específico. **a.2.2)** Em segundo lugar, com a planilha pronta, inicie o botão de "Importar Mercadorias":

| (F5)  |                | ~                                            |                           |
|-------|----------------|----------------------------------------------|---------------------------|
| (F6)  | Código ir      | nterno                                       |                           |
| ITER) |                | Importar Mercadorias (F8)                    |                           |
| Após: |                |                                              |                           |
| (ES   | C)             | Mercadorias                                  |                           |
| C     | ódigc<br>arras | Método de Importação                         | ×                         |
| D     | escri          |                                              |                           |
| С     | ód. n          |                                              |                           |
| U     | nidac          | Sobrescrever (F1) 순 Inserir/Atualizar (F2) 순 |                           |
| G     | rupo           |                                              | ~                         |
| С     | ódigc          |                                              |                           |
| Q     |                |                                              | 8)                        |
| Œ     |                | Cancelar (Esc) ->                            | auvrias (1 <sup>9</sup> ) |

Muita atenção precisa ser dispendida nesta tela. Se você selecionar "Sobrescrever", todo o seu cadastro de mercadorias que estava gravado no DDO Frente autoatendimento será apagado e um novo cadastro será gravado com as mercadorias que estão na sua nova planilha. Veja que isso é grave! No dia a dia, se você deseja acrescentar um novo item à venda, cuide para selecionar, então, o botão "Inserir / Atualizar". O próximo clique trará:

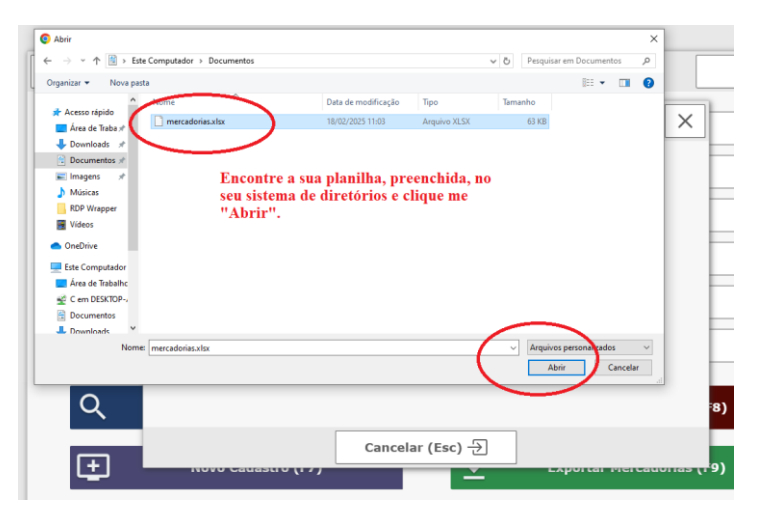

**a.3)** O DDO Frente autoatendimento pode fornecer os seguintes relatórios de vendas e métodos de pagamento:

**a.3.1)** O arquivo texto, organizado em "Json", com todas as vendas realizadas pelo DDO Frente autoatendimento conforme os filtros informados, ou, em formato de planilha do M.Excel:

|            | Sair 🗙             |      |   |                    |           |
|------------|--------------------|------|---|--------------------|-----------|
|            | Gerenciar Usuários | (F1) |   | Modo Operador      | (F6)      |
|            | Gerenciar Caixa    | (F2) | M | lodo Auto Atendime | ento (F7) |
|            | Mercadorias        | (F3) |   | Abrir Venda        | (F8)      |
|            | Exportar Venda     | (F4) |   | CF-e SAT           | (F9)      |
| <b>0</b> 3 | Configurações      | (F5) |   | Entregas           | (F10)     |
|            |                    |      |   |                    |           |

Os filtros (Tipo de venda e datas):

| (ESC) | ]               |              | Exportar Vendas ?             | ٦. |                                           |
|-------|-----------------|--------------|-------------------------------|----|-------------------------------------------|
|       | ]               |              |                               |    | Os "Estados" possíveis<br>das vendas são: |
|       | Estado:         | (F1)         | v                             |    | * Fechada                                 |
|       | De: *<br>Até: * | (F2)<br>(F3) | v                             |    | * Fechada Cancelada                       |
|       |                 |              | * Campos Obrigatórios         |    | * Delivery                                |
|       |                 |              |                               |    | * Delivery Cancelada                      |
|       | (F4) Exportar   | para Exc     | el실 (F5) Exportar para Texto실 |    |                                           |

Colha, então, o relatório de vendas na pasta "downloads", do Windows.

Observação importante: Os Estados possíveis das vendas são:

\* **Venda Fechada:** É toda venda que gera um cupom fiscal eletrônico, e está ativa. Na prática, é toda venda onde o cliente chegou até o final do processo. É uma venda fiscal;

\* **Venda Fechada Cancelada:** É toda venda fechada – já emitida cupom fiscal - que foi cancelada.

\* Venda Delivery: É toda venda que se faz, precariamente, no checkout, através de uma encomenda recebida de um cliente por telefone ou aplicativo, onde, de fato, alguém na loja separa as mercadorias do cliente, processa o meio de recebimento (geralmente venda em convênio, por nota promissória), e, então, fica aguardando a entrega (ou a retirada) para a emissão do cupom fiscal. Na prática, é uma venda que teve financeiro, mas, de fato, ainda, não teve a concretização fiscal (emissão do cupom fiscal);

\* **Venda Delivery Cancelada:** É toda venda Delivery da qual não houve a entrega ou a retirada das mercadorias, pelo cliente, e, então, o processo foi interrompido, cancelado.

| ID VENDA | COMANDA       | MUNICIPIO ENTREGA                             | UF ENTREGA | ESTADO     | CHAVE          | DATA           | HORA          | CPF/CNPJ DESTINATARIO        | NOME D   |
|----------|---------------|-----------------------------------------------|------------|------------|----------------|----------------|---------------|------------------------------|----------|
| 594023   | 1             | (                                             | 1          | FECHADA    |                | 06/01/2025     | 14:43:31      |                              |          |
|          | ID MERCADORIA | DESCRICAO                                     | BALANCA    | QUANTIDADE | VALOR UNITARIO | VALOR DESCONTO | VALOR DESPESA | VALOR BRUTO                  | VALOR LI |
|          | 314           | Biscoito Keleck Polvilho Tradicional 100g     | Nao        | 1          | 0,01           | 0,00           | 0,00          | 0,01                         | 0,01     |
| ID VENDA | COMANDA       | MUNICIPIO ENTREGA                             | UF ENTREGA | ESTADO     | CHAVE          | DATA           | HORA          | CPF/CNPJ DESTINATARIO        | NOME D   |
| 594024   | 1             | (                                             | 1          | FECHADA    |                | 06/01/2025     | 14:44:40      |                              |          |
|          | ID MERCADORIA | DESCRICAO                                     | BALANCA    | QUANTIDADE | VALOR UNITARIO | VALOR DESCONTO | VALOR DESPESA | VALOR BRUTO                  | VALOR LI |
|          | 314           | Biscoito Keleck Polvilho Tradicional 100g     | Nao        | 1          | 0,01           | 0,00           | 0,00          | 0,01                         | 0,01     |
| ID VENDA | COMANDA       | MUNICIPIO ENTREGA                             | UF ENTREGA | ESTADO     | CHAVE          | DATA           | HORA          | CPF/CNPJ DESTINATARIO        | NOME D   |
| 594025   | 1             | (                                             | 1          | FECHADA    |                | 06/01/2025     | 15:03:09      |                              |          |
|          | ID MERCADORIA | DESCRICAO                                     | BALANCA    | QUANTIDADE | VALOR UNITARIO | VALOR DESCONTO | VALOR DESPESA | VALOR BRUTO                  | VALOR LI |
|          | 314           | Biscoito Keleck Polvilho Tradicional 100g     | Nao        | 1          | 0,01           | 0,00           | 0,00          | 0,01                         | 0,01     |
| ID VENDA | COMANDA       | MUNICIPIO ENTREGA                             | UF ENTREGA | ESTADO     | CHAVE          | DATA           | HORA          | <b>CPF/CNPJ DESTINATARIO</b> | NOME DI  |
| 594035   | 1             | (                                             | 1          | FECHADA    |                | 07/01/2025     | 16:47:01      |                              |          |
|          | ID MERCADORIA | DESCRICAO                                     | BALANCA    | QUANTIDADE | VALOR UNITARIO | VALOR DESCONTO | VALOR DESPESA | VALOR BRUTO                  | VALOR LI |
|          | 314           | Biscoito Keleck Polvilho Tradicional 100g     | Nao        | 1          | 0,01           | 0,00           | 0,00          | 0,01                         | 0,01     |
| ID VENDA | COMANDA       | MUNICIPIO ENTREGA                             | UF ENTREGA | ESTADO     | CHAVE          | DATA           | HORA          | CPF/CNPJ DESTINATARIO        | NOME D   |
| 594073   | 1             | (                                             | 1          | FECHADA    |                | 14/01/2025     | 16:08:25      |                              |          |
|          | ID MERCADORIA | DESCRICAO                                     | BALANCA    | QUANTIDADE | VALOR UNITARIO | VALOR DESCONTO | VALOR DESPESA | VALOR BRUTO                  | VALOR LI |
|          | 314           | Biscoito Keleck Polvilho Tradicional 100g     | Nao        | 1          | 0,01           | 0,00           | 0,00          | 0,01                         | 0,01     |
|          | 313           | Salgadinho Keleck - Bacon 51g                 | Nao        | 1          | 2,50           | 0,00           | 0,00          | 2,50                         | 2,50     |
| ID VENDA | COMANDA       | MUNICIPIO ENTREGA                             | UF ENTREGA | ESTADO     | CHAVE          | DATA           | HORA          | <b>CPF/CNPJ DESTINATARIO</b> | NOME DI  |
| 594095   | 1             | (                                             | 1          | FECHADA    |                | 20/01/2025     | 17:19:40      |                              |          |
|          | ID MERCADORIA | DESCRICAO                                     | BALANCA    | QUANTIDADE | VALOR UNITARIO | VALOR DESCONTO | VALOR DESPESA | VALOR BRUTO                  | VALOR LI |
|          | 314           | Biscoito Keleck Polvilho Tradicional 100g     | Nao        | 1          | 0,01           | 0,00           | 0,00          | 0,01                         | 0,01     |
| ID VENDA | COMANDA       | MUNICIPIO ENTREGA                             | UF ENTREGA | ESTADO     | CHAVE          | DATA           | HORA          | CPF/CNPJ DESTINATARIO        | NOME D   |
| 594097   | 1             | (                                             | 1          | FECHADA    |                | 21/01/2025     | 14:22:25      |                              |          |
|          | ID MERCADORIA | DESCRICAO                                     | BALANCA    | QUANTIDADE | VALOR UNITARIO | VALOR DESCONTO | VALOR DESPESA | VALOR BRUTO                  | VALOR LI |
|          | 302           | REFRIGERANTE DE LATA - COCA COLA ZERO - 310ML | Nao        | 1          | 3,50           | 0,00           | 0,00          | 3,50                         | 3,50     |

O relatório:

**a.3.2)** Os clássicos relatórios, para impressão, "Leitura X" e "Redução Z":

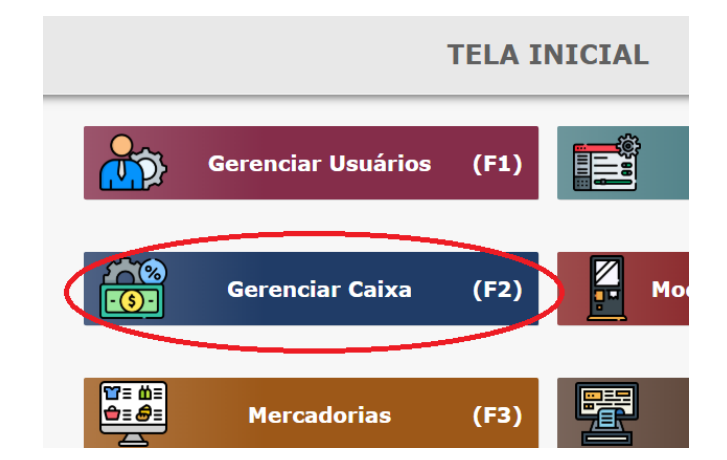

#### Em seguida:

| ≪ Voltar | GER                | ENCI | AR CAI  | XA                   |      |
|----------|--------------------|------|---------|----------------------|------|
| i.       | Abrir Caixa        | (1)  |         | Relatório Caixa      | (7)  |
|          | Fechar Caixa       | (2)  | -       | Imprimir Promissória | (F1) |
| re-      | Adicionar Dinheiro | (3)  |         | Imprimir Duplicata   | (F2) |
| ÷        | Sangria Dinheiro   | (4)  |         | Imprimir Pedido      | (F3) |
| <b>1</b> | Sangria Títulos    | (5)  |         | Delivery             | (F4) |
|          | Abrir Venda        | (6)  | Ī       | Consultar Clientes   | (F5) |
|          | E                  | MEN  | IU (F12 | )                    |      |

Por final, escolha um período para impressão. O período de impressão é o intervalo de tempo entre a "abertura" e o "fechamento do caixa":

| « Voltar  | RELATÓR               | ADMINISTRADOR ~     |              |
|-----------|-----------------------|---------------------|--------------|
| OPÇÕES    | ABERTO                | FECHADO             | VALOR R\$    |
| F1        | 13/11/2024 - 09:01:38 |                     | R\$ 0,00     |
| F2        | 08/11/2024 - 08:01:53 | 13/11/2024 - 09:01: | 22 R\$ 20,00 |
| F3        | 18/10/2024 - 08:02:56 | 08/11/2024 - 07:58: | 21 R\$ 21,50 |
| <b>F4</b> | 07/10/2024 - 15:09:54 | 18/10/2024 - 08:02: | 44 R\$ 22,00 |
| F5        | 25/09/2024 - 08:06:57 | 07/10/2024 - 10:11: | 22 R\$ 20,00 |
| <b>F6</b> | 18/09/2024 - 08:21:32 | 25/09/2024 - 08:06: | 46 R\$ 18,00 |
| <b>F7</b> | 18/09/2024 - 08:12:49 | 18/09/2024 - 08:21: | 26 R\$ 18,00 |
| <b>F8</b> | 11/09/2024 - 14:19:52 | 18/09/2024 - 08:12: | 16 R\$ 26,50 |
| <b>F9</b> | 03/09/2024 - 08:05:36 | 11/09/2024 - 14:19: | 43 R\$ 18,00 |
| F10       | 27/08/2024 - 09:41:55 | 03/09/2024 - 08:05: | 31 R\$ 20,50 |
| Anterior  | 1                     | 2                   | Seguinte 🕨   |

Se você escolher "Relatório Sintético", na próxima tela, será exibido o que era a clássica Redução Z.

Se você escolher "Relatório Analítico", na próxima tela, será exibido o que era a clássica Leitura X.

De forma muito precária, a Redução Z é o relatório de vendas totalizador por meio de recebimento. Antigamente, na época das "impressoras fiscais", ele representava um resumo das vendas por tipo tributário.

A Leitura X, ao contrário, é o relatório detalhado do movimento de caixa, como se fosse um extrato da gaveta de dinheiro daquele checkout. Ele mostra o saldo inicial de caixa, todo o movimento ocorrido no período, operação por operação, e, ao final, o saldo daquele checkout.

Nenhum desses relatórios, no entanto, trazem informações quanto as mercadorias que ali foram vendidas.

Seguem as ilustrações:

| SelfBR<br>Rua Dez 2241 Centro<br>CEP: 15703-240 Jales SP<br>CNPJ: 06211553000170 IE:<br>1111111111 | 111   | Kua Dez 2241 Centro<br>CEP: 15703-240 Jales SP<br>CNPJ: 06211553000170 IE:<br>11111111111 IM: 11111111                                                                                     | 11                                                                   |
|----------------------------------------------------------------------------------------------------|-------|----------------------------------------------------------------------------------------------------|----------------------------------------------------------------------|
|                                                                                                    |       | LEITURA X                                                                                                    |                                                                      |
| REDUÇÃO Z                                                                                          |       |                                                                                                    |                                                                      |
| lleuánio: Administrador                                                                            |       | De: 07/10/2024 - 15:09:54                                                                                                    | L                                                                    |
| De: 07/10/2024 - 15:09:54                                                                          | L I   | Até: 18/10/2024 - 08:02:4                                                                                                    | 4                                                                    |
| Até: 18/10/2024 - 08:02:4                                                                          | 4     | Finalizadanaa da Vanda                                                                                                    |                                                                      |
| Finalizadores de Venda                                                                             |       | Finalizadores de Venda                                                                                                    |                                                                      |
|                                                                                                    |       | Dinheiro R\$                                                                                                    | 2,00                                                                 |
| DinheiroR\$                                                                                        | 2,00  | Cupom 786 R§                                                                                                    | 2,00                                                                 |
| Cartão Crédito R\$                                                                                 | 0,00  | Cartão de Crédito                                                                                                    | 0,00                                                                 |
| Cartão Débito R\$                                                                                  | 0,00  | Cartão de Débito R\$                                                                                                    | ŏ,ŏŏ                                                                 |
| ConvêniosR\$                                                                                       | 0,00  | ConvêniosR§                                                                                                    | 0,00                                                                 |
| ChequeR\$                                                                                          | 0,00  | Venda Cancelada R\$                                                                                                    | -0,00                                                                |
| Pix R\$                                                                                            | 0,00  | Venda cancerada                                                                                                    |                                                                      |
| Venda Cancelada R\$                                                                                | -0,00 | TOTAL R\$                                                                                                    | 2,00                                                                 |
| TrocoR\$                                                                                           | -0,00 | Extrato Gaveta                                                                                                    |                                                                      |
| TOTAL R\$                                                                                          | 2,00  | Saldo em: 19/02/2025 16:30:                                                                                                    | 26                                                                   |
|                                                                                                    |       | Saldo Anterior                                                                                                    | 20.00                                                                |
| Extrato Gaveta                                                                                     |       | (+) Cheque                                                                                                    | 20,00                                                                |
| Saldo em: 19/02/2025 16:31:                                                                        | 10    | (+) Cartão Crédito R\$                                                                                                    | ŏ,ŏŏ                                                                 |
|                                                                                                    |       | (+) Cartão Débito R\$                                                                                                    | 0,00                                                                 |
| (+) Dinheiro R\$                                                                                   | 2,00  | (+) Convenios Ka                                                                                                    | 0,00                                                                 |
| (+) Reforço R\$                                                                                    | 0,00  | (1) 11                                                                                                    | 0,00                                                                 |
| (-) Sangria R\$                                                                                    | 0,00  | Movimentações:                                                                                                    | 2 22                                                                 |
| (+) Iotal Dinheiro R\$                                                                             | 22,00 | (+) Dinneiro                                                                                                    | 2,00                                                                 |
| (+) Iotal Cheque                                                                                   | 0,00  | (+) Reforco                                                                                                    | 6,00                                                                 |
| (+) Iotal Cartao Credito R\$                                                                       | 0,00  | (+) Chequé R\$                                                                                                    | 0,00                                                                 |
| (+) Iotal Cartao Debito R\$                                                                        | 0,00  | (+) Cartao Credito K                                                                                                    | 0,00                                                                 |
| (+) Total Convenios K\$                                                                            | 0,00  | (+) Convênios R\$                                                                                                    | 0,00                                                                 |
| (+) IOTAL PIX                                                                                      | 0,00  | (+) Pix R\$                                                                                                    | 0,00                                                                 |
| (-) Total Venda Canceladas N\$                                                                     | 0,00  | Sangrias                                                                                                    | 0 00                                                                 |
| TOTAL R\$                                                                                          | 22,00 | <ul> <li>(-) Sangria Cheque</li></ul>                                                                                                    | 0,00<br>0,00<br>0,00<br>0,00<br>0,00                                 |
|                                                                                                    |       | Canceladas<br>(-) Vendas Canceladas R\$<br>Cancelada Dinheiro R\$<br>Cancelada Cheque R\$<br>Cancelada Crédito R\$<br>Cancelada Débito R\$<br>Cancelada Convênios R\$<br>Cancelada Pix R\$ | 0,00<br>0,00<br>0,00<br>0,00<br>0,00<br>0,00<br>0,00                 |
|                                                                                                    |       | Troco Dinheiro                                                                                                    | -0,00<br>-0,00<br>-0,00<br>-0,00<br>-0,00<br>-0,00<br>-0,00<br>-0,00 |
|                                                                                                    |       | <pre>(=) Total Dinheiro R\$ (=) Total Cheque R\$ (=) Total Cartão Crédito. R\$ (=) Total Cartão Débito R\$ (=) Total Convênios R\$ (=) Total Pix R\$</pre>                                 | 22,00<br>0,00<br>0,00<br>0,00<br>0,00                                |
|                                                                                                    |       | IUTAL RŞ                                                                                                    | 22,00                                                                |

**b)** Pela integração através de troca de arquivos (.csv e .txt / json) em diretório compartilhado na rede, do Windows ou partição Samba do Linux:

Há duas pastas compartilhadas na rede previamente instaladas no DDO Frente:

- integrar\_produtos
- integrar\_vendas

| 📙   🛃 📙 🗢   auto_ate | ndimento                            |                     |            |
|----------------------|-------------------------------------|---------------------|------------|
| Arquivo Início Comp  | artilhar Exibir                     |                     |            |
| ← → • ↑ 📙 C:\xa      | ampp\htdocs\frente\auto_atendimento |                     |            |
| Acoreo rínido        | Nome ^                              | Data de modificação | Тіро       |
| Acesso Tapido        | assets                              | 14/02/2025 17:08    | Pasta de a |
| Area de Irabaino 🖈   | classes                             | 14/02/2025 17:08    | Pasta de a |
| 👆 Downloads 🛛 🖈      | integrar_produtos                   | 18/02/2025 15:20    | Pasta de a |
| 🚆 Documentos 🛛 🖈     | integrar_vendas                     | 18/02/2025 15:33    | Pasta de a |
| 📰 Imagens 🛛 🖈        | publico                             | 14/02/2025 17:08    | Pasta de a |
| 👌 Músicas            | sitef                               | 14/02/2025 17:08    | Pasta de a |
| RDP Wrapper          | auditoria_peso.php                  | 04/02/2025 14:32    | Arquivo P  |
| Vídeos               | configuracoes_sistema.php           | 12/02/2025 17:01    | Arquivo P  |
| - Hacos              | index.php                           | 13/02/2025 15:52    | Arquivo P  |
| len oneDrive         | request.php                         | 18/02/2025 16:43    | Arquivo P  |
| Ette Committed on    |                                     |                     |            |

A pasta "integrar\_produtos" é o local onde o seu ERP deve gravar um arquivo texto contendo o cadastro das mercadorias com seus preços e tributação. O sistema DDO Frente procurará por este arquivo **ao ser iniciado**, e, então, atualizará o seu cadastro de mercadorias.

O arquivo texto deverá:

**b.1)** Ser nomeado como "atualizar.txt" ou "sobrescrever.txt";

\* Se for "atualizar.txt", o sistema somente acrescenta os novos itens ao cadastro vigente. Se, no arquivo, estiverem presentes mercadorias com o mesmo ID do cadastro vigente, então, os campos de cadastro daquelas mercadorias serão atualizados.

\* Se for "sobrescrever.txt", o sistema apagará todo o cadastro vigente e o substituirá pelos novos registros advindos do arquivo texto.

\* Se os dois arquivos estiverem presentes na pasta, no momento da inicialização do DDO Frente, o "sobrescrever.txt" prevalecerá.

Após a leitura e processamento do arquivo ".txt", o DDO Frente o apagará, deixando o diretório vazio para um próximo comando.

- b.2) Ser escrito com caracteres em codificação UTF-8 (a mesma do Bloco de Notas do Windows);
  - Cada linha do arquivo representa o cadastro de uma mercadoria para venda. Uma linha possui .... campos, todos são separados por "|" (pipeline). Ao final de cada linha, após o último campo, devem ser acrescentados os caracteres de quebra de linha e retorno de ponteiro "\r\n", caracteres 13 e 10 da tabela ASCII.
- **b.3)** O arquivo deve possuir os seguintes campos:

|                        |                        |        | Tamanho     |                                             |
|------------------------|------------------------|--------|-------------|---------------------------------------------|
|                        |                        | Тіро   | máximo      |                                             |
|                        | Função do campo        | de     | (Qtd        |                                             |
| Nome do campo          | no cadastro            | dados  | caracteres) | Observação importante                       |
| *id                    | Identificador único do | int    | 6           | O id tem que ser um número de 1             |
| *descricao             | Descrição do produto.  | strina | 255         | -                                           |
|                        | Valor unitário do      |        |             | Número com até 2 casas                      |
| *valor_unitario        | produto.               | float  | -           | decimais.                                   |
| *unidade_medida        | Unidade de medida.     | string | 6           | Ex: UN, KG, PCT.                            |
|                        | Indica se o valor pode |        |             |                                             |
|                        | SIM ou NAO ser         |        | 255         |                                             |
| valor_editavel         | editado.               | string | 255         | S'ou'N'.                                    |
| *ncm                   | produto                | string | 10          | Sem pontos                                  |
| nem                    | Código CEST do         | String | 10          |                                             |
| *cest                  | Produto.               | string | 7           | Sem pontos.                                 |
|                        |                        |        |             | Número com até 4 casas                      |
| peso                   | Peso do produto.       | float  | -           | decimais.                                   |
|                        | Tipo de código de      |        |             | Pode ser "EAN", "PROP" e                    |
| tipo_cod_barras        | barras.                | string | 255         | "UNICO".                                    |
|                        |                        |        |             | Todos os códigos de barras terão            |
| *codigo barras         | Codigo de barras do    | string | 13          | que ter os 13 dígitos (Ex: $000000101005$ ) |
|                        | Identificador único do | Sung   | 15          | 000000101903).                              |
| codigo balanca         | produto na balanca.    | int    | _           | -                                           |
|                        | Indica se o produto é  |        |             |                                             |
| servico                | um serviço.            | string | 255         | `S' ou 'N'.                                 |
| *grupo                 | Grupo do produto.      | string | 255         | Não pode estar em branco.                   |
| cst_icms               | CST ICMS do produto.   | string | 3           | -                                           |
|                        | Percentual ICMS do     |        |             |                                             |
| percentual_icms        | produto.               | Int    | -           | -                                           |
| CSTIS                  | Alíqueta DIS de        | string | 2           | -                                           |
| aliquota nis           | produto                | float  | _           | decimais                                    |
|                        | Percentual PIS do      | noac   |             | Número com até 2 casas                      |
| percentual pis         | produto.               | float  | -           | decimais.                                   |
| ·                      | Alíquota PIS ST do     |        |             |                                             |
| aliquota_pis_st        | produto.               | int    | -           | -                                           |
|                        | Percentual PIS ST do   |        |             |                                             |
| percentual_pis_st      | produto.               | int    | -           | -                                           |
| est cofine             | CST COFINS do          | ctring | 2           |                                             |
|                        | Alíquota COFINS do     | String | 2           | -<br>Número com até 2 casas                 |
| aliquota cofins        | produto.               | float  | -           | decimais.                                   |
|                        | Percentual COFINS do   |        |             | Número com até 2 casas                      |
| percentual_cofins      | produto.               | float  | -           | decimais.                                   |
|                        | Alíquota COFINS ST     |        |             |                                             |
| _aliquota_cofins_st    | do produto.            | int    | -           | -                                           |
| porcontual cofine et   | Percentual COFINS ST   | int    |             |                                             |
|                        | Deducão ISSON do       | IIIC   | -           | -                                           |
| deducao issan          | produto.               | int    | _           | -                                           |
|                        | Alíguota ISSON do      |        |             |                                             |
| aliquota_issqn         | produto.               | int    | -           | -                                           |
|                        | Identificador único do |        |             |                                             |
| municipio_gerador_is   | município gerador      |        |             |                                             |
| _sqn_id                | ISSQN do produto.      | int    | -           | -                                           |
| codico, comuico        | Identificador unico do | string | F           |                                             |
| codigo_servico_muni    | Identificador único do | string | 5           | -                                           |
| cinio                  | município do servico.  | strina | 20          | -                                           |
| natureza operacao i    | Natureza da Operação   | otg    |             |                                             |
| ssqn                   | ISSQN.                 | int    | -           | -                                           |
|                        | Incentivo Fiscal       |        |             |                                             |
| incentivo_fiscal_issqn | ISSQN.                 | int    | -           | 1=SIM ou 2=NAO.                             |
| *cfop                  | CFOP do produto.       | string | 255         | -                                           |
| valor 12741            | Lei do Imposto na      | floot  |             | Numero com até 2 casas                      |
| valUI_12/41            |                        | IIUal  | 1 -         | uecillais.                                  |

|                       | 12.741/12, de 8 de     |              |     |                              |
|-----------------------|------------------------|--------------|-----|------------------------------|
|                       | dezembro de 2012).     |              |     |                              |
|                       | Identificador único do |              |     |                              |
|                       | vasilhame do           |              |     |                              |
| vasilhame_id          | produto.               | int          | -   | -                            |
|                       | Identificador único do |              |     |                              |
| liquido_id            | líquido do produto.    | int          | -   | -                            |
|                       |                        |              |     | Pode ser                     |
|                       |                        |              |     | "MATERIA_PRIMA_DIVERSO",     |
|                       | Classificação do       |              |     | "ELABORACAO_ACABADO" ou      |
| classificacao         | produto.               | string       | 255 | "SERVICO".                   |
|                       | Valor com desconto     |              |     |                              |
|                       | que pode ser utilizado |              |     |                              |
|                       | por Clube de           |              |     |                              |
|                       | Vantagens, Vouchers    |              |     | Número com até 2 casas       |
| valor com desconto    | etc.                   | float        | -   | decimais.                    |
|                       | Indica se um produto   |              |     |                              |
|                       | pode ter dois precos   |              |     | Número com até 2 casas       |
| preco diferenciado    | diferentes.            | float        | -   | decimais.                    |
|                       | Descrição do preco     |              |     |                              |
| descricao preco difer | diferenciado do        |              |     | Ex: Gelado, Quente, Com      |
| enciado               | produto                | string       | 255 | cobertura                    |
|                       | Informa se o ICMS      | String       | 200 |                              |
|                       | compõe ou pão a        |              |     |                              |
| icms incide nis cofin | base de cálculo do     |              |     |                              |
| c                     |                        | string       | 1   | S' ou 'N'                    |
| 3                     | Imagom 1 do            | String       | 1   | 5 00 N.                      |
| ima1                  | produto                | string       | 255 | Caminho lógico do uma imagom |
| illigi                | Imagam 2 da            | String       | 255 |                              |
| imal                  | nroduto                | string       | 255 |                              |
| iiiigz                |                        | string       | 255 |                              |
| in                    | imagem 3 do            | a tradica an | 255 |                              |
| img3                  | produto.               | string       | 255 | (somente para e-commerce)    |
|                       | Imagem 4 do            |              |     | Caminho lógico de uma imagem |
| img4                  | produto.               | string       | 255 | (somente para e-commerce)    |
| _                     | Imagem 5 do            |              |     | Caminho lógico de uma imagem |
| img5                  | produto.               | string       | 255 | (somente para e-commerce)    |

Exemplo de linha do arquivo:

[259|Bolacha recheada Morango|10.54|UM|N| ... |N|C:/imagens/259.jpg|||||]

**Obs.:** Os "…" no meio da linha são estranhos ao formato. Só os colocamos para exemplificar que nossa linha é extensa e queremos mostrar o seu começo e o seu final. O meio, então, interessa pouco.

A pasta "integrar\_vendas" é o local onde o seu ERP deve buscar o arquivo texto (.csv / planilha) contendo as vendas.

O seu ERP deve gravar, nesta pasta, uma ordem para emissão do relatório de vendas. Esta ordem é um arquivo texto com as seguintes características:

**b.4)** Ser nomeado como "fechada" ou "delivery" em arquivo texto (.txt);

O nome do arquivo representa o relatório de quais vendas você deseja extrair. O arquivo "fechada.txt" ordenará ao DDO Frente que monte um relatório das vendas que foram concluídas, ou seja, das quais foram emitidos, inclusive, os cupons fiscais; O arquivo "delivery.txt" ordenará ao DDO Frente que monte um relatório das vendas que não foram concluídas ao nível de cupom fiscal, ou seja, são vendas que geraram, até o momento, apenas "financeiro". Uma venda fechada poderá ser ativa ou cancelada. Uma venda delivery poderá ser uma venda ativa ou cancelada.

**b.5)** Ser escrito com caracteres em codificação UTF-8 (a mesma do Bloco de Notas do Windows);

**b.6)** O conteúdo do arquivo deve ser:

Data Inicial | Data Final

O campo "Data Inicial" deve ser uma string representando a data da primeira venda que se deseja consultar, no formato dd/mm/aaaa, inclusive, contendo os separadores "/";

O campo "Data Final" deve ser uma string representando a data da última venda que se deseja consultar, de forma inclusiva, no formato dd/mm/aaaa, inclusive, contendo os separadores "/";

Deverá haver o separador "|" (pipeline) entre os campos e, ao final da linha, não é necessário que se acrescente os caracteres terminadores 'r\n'.

O DDO Frente fica continuamente (a cada 30 segundos) verificando se um desses arquivos de ordem foram depositados na pasta "integrar\_vendas". Se ele lá o encontrar, produz o relatório em dois formatos de arquivos, o "vendas\_fechada\_dd-mm-aaaa.json" e o "vendas\_fechada\_dd-mm-aaaa\_ddmm-aaaa.csv" e o grava na mesma pasta. Lá, então, o seu ERP, deverá copiar tal arquivo para processá-lo.

Também, ao iniciar, o DDO Frente faz a leitura do arquivo de ordem.

| E   | יי <b>לי E</b> | ¢∼∓           |                |                |                  |           |         |          |        |             |             |            | vend         | as_fechadas_01-I          | 01-2025_2 | 0-02-202           | 5.csv - Excel             |        |     |      |
|-----|----------------|---------------|----------------|----------------|------------------|-----------|---------|----------|--------|-------------|-------------|------------|--------------|---------------------------|-----------|--------------------|---------------------------|--------|-----|------|
| Are | quivo Pa       | ágina Inicial | Inserir        | Layo           | ut da Página     | Fórmulas  | Dados   | Revisão  | Exibir | Ajuda       | 🖓 Dig       | a-me o que | você deseja  | azer                      |           |                    |                           |        |     |      |
|     | Rec            | ortar         |                | Calibri        | Ŧ                | 11 • A A  |         | = - *    | ⊳~ ab  | Quebrar Te  | xto Automa  | ticamente  | Geral        | *                         |           | i<br>I≠            |                           | Norma  |     | Bom  |
| Co  | olar 💉 Pine    | cel de Forma  | atação         | NI             | <u>s</u> •   🖽 · | • 👌 • 🛕 • | =       |          | •      | Mesclar e G | Centralizar | ~          | <b>₽</b> × % | 000 <b>€</b> 0 <b>6</b> 0 | Form      | atação<br>cional ~ | Formatar como<br>Tabela ~ | Neutro |     | Ruim |
|     | Área de Tra    | insferência   | r <sub>5</sub> |                | Fonte            |           | 2       |          | Alinh  | amento      |             | F3         | Nú           | mero F                    | i l       |                    |                           | Estilo | i   |      |
| A1  |                |               | x v            | f <sub>x</sub> | 594020           |           |         |          |        |             |             |            |              |                           |           |                    |                           |        |     |      |
|     |                |               |                |                |                  |           |         |          |        |             |             |            |              |                           |           |                    |                           |        |     |      |
|     |                | P             | ~              | D              |                  | c.        | c       | ш        |        |             | L V         | 1          | м            | N                         | 0         | D                  | 0                         | Р      | 6   | т    |
| 1   | A 594020       | 1             | C 0            | 0              | EECHADA          | F 02/0    | 1/2025  | 14:57:19 |        | ,           | ĸ           | L .        | IVI          | N O                       | 0         | ٢                  | Caiva: 2.0                | n n    | 0.0 | 0.01 |
| 2   | 334020         | 760           | 594020         | 594020         | N                | N 10      | J1/202J | 0.01     | 0.0    | 0.0         | 0.01        | 0.01       | 0.0          | 500                       |           | 0.0                | Caixa. 2 0                | 0.0    | 0.0 | 0.01 |
| 3   |                | 700           | 700            | 594020         | 94               | 0 0.01    |         | 0.01     | 0.0    | 0.0         | 0.01        | 0.01       | 0.0          | 0                         |           | 0.0                | 0                         | 0.0    | 0.0 | 0.0  |
| 4   | 594021         | 1             | 0              | 0              | FECHADA          | 02/0      | 01/2025 | 14:59:54 |        |             |             | 0          |              | 0                         |           |                    | Caixa: 2 O                | 0.0    | 0.0 | 0.01 |
| 5   |                | 761           | 594021         | 594021         | N                | N 1.0     |         | 0.01     | 0.0    | 0.0         | 0.01        | 0.01       | 0.0          | 500                       |           | 0.0                | 8                         | 0.0    | 0.0 | 0.0  |
| 6   |                |               | 701            | 594021         | 94               | 0 0.01    |         |          |        |             |             | 0 (        | )            | 0                         |           |                    |                           |        |     |      |
| 7   | 594022         | 1             | 0              | 0              | FECHADA          | 02/0      | 01/2025 | 15:00:50 |        |             |             | 0          |              | 0                         |           |                    | Caixa: 2 O                | 0.0    | 0.0 | 0.01 |
| 8   |                | 762           | 594022         | 594022         | N                | N 1.0     |         | 0.01     | 0.0    | 0.0         | 0.01        | 0.01       | 0.0          | 500                       |           | 0.0                | 8                         | 0.0    | 0.0 | 0.0  |
| 9   |                |               | 702            | 594022         | 94               | 0 0.01    |         |          |        |             |             | 0 (        | )            | 0                         |           |                    |                           |        |     |      |
| 10  | 594023         | 1             | 0              | 0              | FECHADA          | 06/0      | 01/2025 | 14:43:31 |        |             |             | 0          |              | 0                         |           |                    | Caixa: 2 O                | 0.0    | 0.0 | 0.01 |
| 11  |                | 763           | 594023         | 594023         | N                | N 1.0     |         | 0.01     | 0.0    | 0.0         | 0.01        | 0.01       | 0.0          | 500                       | (         | 0.0                | 8                         | 0.0    | 0.0 | 0.0  |
| 12  |                |               | 704            | 594023         | 94               | 0 0.01    |         |          |        |             |             | 0 (        | )            | 0                         |           |                    |                           |        |     |      |
| 13  | 594024         | 1             | 0              | 0              | FECHADA          | 06/0      | 01/2025 | 14:44:40 |        |             |             | 0          |              | 0                         |           |                    | Caixa: 2 O                | 0.0    | 0.0 | 0.01 |
| 14  |                | 764           | 594024         | 594024         | N                | N 1.0     |         | 0.01     | 0.0    | 0.0         | 0.01        | 0.01       | 0.0          | 500                       | (         | 0.0                | 8                         | 0.0    | 0.0 | 0.0  |
| 15  |                |               | 705            | 594024         | 94               | 0 0.01    |         |          |        |             | -           | 0 (        | )            | 0                         |           |                    |                           |        |     |      |

A aparência do relatório de vendas (.csv) aberto no M.Excel:

Ele possui os seguintes campos:

Campos da venda (capa da nota), ou seja, os identificadores diretos da venda, contados da coluna "A" em diante:

id comanda\_id municipio\_entrega\_id uf\_entrega\_id estado chave data hora cpf\_cnpj\_destinatario nome\_destinatario tipo\_logradouro\_id\_entrega descricao\_logradouro\_entrega numero\_entrega

tipo\_complemento\_id\_entrega descricao\_complemento\_entrega bairro\_entrega informacoes\_adicionais valor\_desconto valor\_despesa valor\_bruto valor\_liquido sessao\_sat\_id chave\_acesso\_cfe troco usuario\_id venda\_delivery valor\_icms valor\_pis valor\_cofins codigo\_destinatario autorizado id\_pedido\_erp data\_emissao\_orcamento\_erp nome\_entrega telefone\_entrega modo\_atendimento

Campos das mercadorias (itens vendidos em cada venda). São os classificadores e identificadores diretos das mercadorias que compõem as vendas. Esses campos se iniciam na coluna "B", imediatamente abaixo da linha da venda, e seguem até o final:

id venda\_id mercadoria\_id impresso usou\_balanca quantidade valor\_unitario valor\_desconto valor\_despesa valor\_bruto valor\_liquido valor\_12741 cst\_icms csosn percentual\_icms cst\_pis bc\_pis aliquota\_pis percentual\_pis bc\_pis\_st aliquota\_pis\_st percentual\_pis\_st cst\_cofins bc\_cofins aliquota\_cofins percentual\_cofins bc\_cofins\_st aliquota\_cofins\_st percentual\_cofins\_st deducao\_issqn municipio\_gerador\_issqn\_id servico codigo\_servico\_municipio natureza\_operacao\_issqn incentivo\_fiscal\_issqn valor\_icms cfop valor\_pis valor\_cofins codigo\_operacao\_erp observação

Campos dos meios de recebimentos (das diversas parcelas da venda). São os classificadores e identificadores diretos dos meios de pagamentos (Cartões, PIX etc). Esses campos se iniciam na coluna "C", imediatamente abaixo da última linha de mercadoria, daquela venda, e seguem até o final:

id venda\_id finalizadora\_id credenciadora\_cartao\_id valor cheque\_data cheque\_cpf\_cnpj cheque\_nome cheque\_banco cheque\_agencia cheque\_conta cheque\_numero cheque\_cmc7 cartao\_credito\_numero\_cartao cartao\_credito\_numero\_operacao cartao\_debito\_numero\_cartao cartao\_debito\_numero\_operacao duplicata\_data\_emissao duplicata\_data\_prevista duplicata\_numero promissoria\_data\_vencimento promissoria\_nome\_devedor promissoria\_cpf\_cnpj\_devedor promissoria\_numero outro\_data\_vencimento outro\_nome\_devedor outro\_cpf\_cnpj\_devedor outro\_numero duplicata\_nome\_devedor duplicata\_cpf\_cnpj\_devedor duplicata\_rg\_ie\_devedor duplicata\_tipo\_logradouro duplicata\_logradouro duplicata\_unero\_devedor duplicata\_bairro duplicata\_tipo\_complemento duplicata\_complemento duplicata\_uf duplicata\_municipio duplicata\_numero\_cfe\_sat titulo\_retirado data pix\_txid pix\_codigo\_pagamento pix\_status pix\_devedor\_cpf\_cnpj pix\_devedor\_nome cartao\_quantidade\_parcelas promissoria\_vencimento\_timestamp codigo\_barras\_titulo pago

c) Pela remessa e retorno de dados pelo protocolo http POST json:

O DDO Frente poderá ser integrado com quaisquer ERP's, máquina a máquina, de forma nativa, por requisições http POST json. Na verdade, inclusive, este é o método natural de troca de dados entre o DDO Frente e o seu ERP pai, o DDO Privatus ERP.

Em tal modo de integração, o DDO Frente funciona sempre como um servidor web e, o ERP, então, deve requisitá-lo por http POST. Na verdade, em várias instalações entre DDO Frente e o Privatus ERP, este papel de cliente / servidor também pode ser invertido, no entanto, neste trabalho, tais modos não serão tratados.

Como produzir uma requisição http POST ao DDO Frente para receber relatório de vendas?

Para a exportação das vendas, digite na barra de endereços do seu navegador de internet, o seguinte:

http://192.168.0.88/frente/terminal.php?rota=exportar\_vendas\_txt&integr ar\_autoatendimento=S&estado=FECHADA&sl\_data\_inicio=01/01/2025&sl\_d ata\_final=31/12/2025&api=S

| ~            | BR C          | DDO Fr | ente |   | ×                | 0        | (67) What | tsApp     |           | ×       | 🗿 Nova guia         |             | ×     | < +                                                                          |
|--------------|---------------|--------|------|---|------------------|----------|-----------|-----------|-----------|---------|---------------------|-------------|-------|------------------------------------------------------------------------------|
| $\leftarrow$ | $\rightarrow$ | G      | 6    | Ð | http://192.168.0 | ).88/fre | ente/term | ninal.php | ?rota=exp | portar_ | vendas_txt&integrar | autoatendir | nento | to=S&estado=FECHADA&sl_data_inicio=01/01/2025&sl_data_final=31/12/2025&api=  |
|              |               |        | 6    | Ð | http://192.168   | .0.88/   | frente/te | erminal.  | php?rota  | =expo   | rtar_vendas_txt∈    | tegrar_auto | atend | ndimento=S&estado=FECHADA&sl_data_inicio=01/01/2025&sl_data_final=31/12      |
|              |               |        | c    | ξ | http://192.168.0 | ).88/fre | ente/term | ninal.php | ?rota=ex  | portar_ | vendas_txt&integrar | autoatendir | nento | ito=S&estado=FECHADA&sl_data_inicio=01/01/2025&sl_data_final=31/12/2025&api= |

Veja que o "192.168.0.88" é o IP da máquina, do totem onde está instalado o DDO Frente. O estado=FECHADA é o tipo de relatório que você deseja com as vendas filtradas como tipo "Fechada". Poderia ser, também, "Delivery" ou "Delivery\_Cancelada". Depois temos os filtros de data inicial e data final do relatório. Por fim, tem-se a diretiva "api=S". Ela informa, ao DDO Frente, que você deseja trazer essas vendas para o seu navegador.

O resultado é:

| ✓ BR DDO Frente                                                                                                    | × S (65) WhatsApp                                                                                                    | × S 192.168.0.88/frente/termina                                                                     | .ph × G enviar http post por linha de co ×                                                                                                    | : 📔 🏄 httpwebrequest - http web requ 🗙 📔 式 Comandos BA                                                                                                    |
|----------------------------------------------------------------------------------------------------|----------------------------------------------------------------------------------------------------|----------------------------------------------------------------------------------------------------|----------------------------------------------------------------------------------------------------|----------------------------------------------------------------------------------------------------|
| ← → C ▲ Não seguro                                                                                                    | 192.168.0.88/frente/terminal.php?rota                                                                                                    | a=exportar_vendas_txt&integrar_autoa                                                                | tendimento=S&estado=FECHADA&sI_data_ir                                                                                                    | nicio=01/01/2025&sl_data_final=31/12/2025&api=S                                                                                                    |
| Estilos de formatação 🗌                                                                                                    |                                                                                                    |                                                                                                    |                                                                                                    |                                                                                                    |
| ('igopraco':successo", "wendas"<br>Dez ", numero":2241, bairro:"C<br>200", "licerca':22337203068477<br>(['igoraco':22337203068477<br>(['igoraco':22337203068477<br>('igoraco':22337203068477<br>('igoraco':22337203068477<br>('igoraco':2233720408477<br>('igoraco':2233720408477<br>('igoraco':22337204077<br>('igoraco':23372077<br>('igoraco':233720777<br>", 'adicOasistem':", 'etal<br>Pacote', 'cst_icms:'800, percen<br>", 'pacero and the states'<br>", 'pacero and the states'<br>", 'pacero and 'pacero<br>", 'pacero and 'pacero<br>', 'pacero and 'pacero<br>', 'pacero and 'pacero<br>', 'pacero and | <pre>('empress':('id'il, 'razao_social'<br/>entro", 'cidade 'l'ales', 'cep''IS'<br/>Monitolio entrega ld'ios', premite_<br/>monitolo entrega ld'ios', premite_<br/>monitolo entrega ld'ios'<br/>to 'l'avaita entre antre antre antre<br/>sao_creaento_erp:'.', 'one entrega<br/>mercadorial d'is', 'apresso'''', 'one<br/>de issen id'io', 'servico''', 'cod<br/>de issen id'io', 'servico''', 'cod<br/>de issen id'io', 'servico''', 'cod<br/>de issen id'io', 'servico''', 'cod<br/>estatutal io', 'servico''', 'cod<br/>de issen id'io', 'servico''', 'cod<br/>estatutal io', 'servico''', 'cod<br/>estatutal io', 'servico''', 'cod<br/>estatutal io', 'servico''', 'cod<br/>estatutal io', 'servico''', 'cod<br/>estatutal', 'cortao_debito_nuero_cer<br/>'l'alial'ador, id'o, 'servico''', 'cod<br/>estatutal', 'servico'', 'servico', 'servico'', 'servico'', 'servico'', 'servico'', 'servico'', 'servico'', 'servico'', 'servico'', 'servico'', 'servico', 'servico'', 'servico', 'servico'', 'servico'', 'servico'', 'servico'', 'servico'', 'servico', 'servico'', 'servico', 'servico'', 'servico', 'servico', 'servic</pre> | "Self88", "fantasia":", "cnp1's62<br>""<br>"<br>"<br>"<br>"<br>"<br>"<br>"<br>"<br>"<br>"<br>"<br>" | <pre>1553000170, "ie":1111111111, "is":1111 pls_nacional": ".coigo_smbiente"." pls_nacional": ".coigo_smbiente"." informacosa_sdicionals': "Caixa: 2 oper actional action action</pre> | <pre>ilililli, "regime_especial":","rateio_desconto_trib<br/>,"serie":","caminho_cerificado":","neme.<br/>1120":"opT_ong_destinatario":","neme.destinatario<br/>oro:"0,"suesci destinatario<br/>","neme.destinatario":","neme.destinatario<br/>0,"alor_desgessio,"valor_putori0:00,"neme.or<br/>1100:","finalizar_em",","numero_caixa":2,"confe<br/>0,"valor_desgessio,"valor_putori0:00,"neme.or<br/>1100:","finalizar_em",","numero_caixa":2,"confe<br/>0,"valor_desgessio,"valor_putori0:00,"neme.or<br/>1100:","nemi.Desgessio,"caire", "peciol0,"codigo_bar<br/>t_cofine":0, "optioned_ino," ingp:",", ingp:",","<br/>1000:",","neme.or<br/>1000:","ingp:","ingp:",", ingp:",","ingp:",","<br/>1000:",","optioned_basco",",","duplicata_nemero":0,","<br/>1000:",","optioned_basco",",","optioned_orded_nemero<br/>10,"second_basco.or<br/>10,"second_basco.or<br/>10,"second_basco.o</pre> |

Se você deseja automatizar o recebimento do relatório de vendas por arquivo de lotes de comandos executáveis (.bat), é possível enviar a requisição http POST por linha de comando (CMD.exe) e receber, de volta, o relatório de vendas, em um arquivo texto, na sua máquina. Vejamos:

Abra o CMD.exe como administrador e digite o seguinte comando:

curl -X POST "http://192.168.0.88/frente/terminal.php" ^

-H "Content-Type: application/x-www-form-urlencoded" ^

--data

"rota=exportar\_vendas\_txt&integrar\_autoatendimento=S&estado=FECHADA &sl\_data\_inicio=01/01/2025&sl\_data\_final=01/02/2025&api=S" -o resposta.txt

| 📧 Prompt de Comando                                                                                                    | -               |                  | ×        |
|----------------------------------------------------------------------------------------------------|-----------------|------------------|----------|
| C:\>curl -X POST "http://192.168.0.88/frente/terminal.php" ^ -H "Content-Type: application/x-www-form<br>data "rota=exportar_vendas_txt&integrar_autoatendimento=S&estado=FECHADA&sl_data_inicio=01/01/2025&<br>1/02/2025&api=S" -o resposta.txt_ | urlen<br>sl_dat | coded"<br>a_fina | ^<br>1=0 |

Ele gravará, em "resposta.txt", na mesma pasta onde você está executando o CMD, o seu relatório de vendas em formato json (extensão .txt):

| 🧾 resposta.txt - Bloco de Notas                                                                                                    |
|----------------------------------------------------------------------------------------------------|
| Arquivo Editar Formatar Exibir Ajuda                                                                                                    |
| <pre>{"operacao":"sucesso","vendas":{"empresa": {"id":1,"razao_social":"SelfBR","fantasia":"","cnpj":6211553000170,"ie":111111111111,"im":11</pre>                                                   |
| _desconto_tributacao":"N","uf":"SP","logradouro":"Rua Dez","numero":2241,"bairro":"Centro","<br>240","licenca":9223372036854775807,"municipio_id":3551,"permite_nfce":"N","cscid":"","csc":"         |
| <pre>e":"","serie":"","caminho_certificado":"","senha_certificado":"","vigencia_certificado":""}, [{"id":594020,"comanda id":1,"municipio entrega id":0,"uf entrega id":0,"estado":"FECHADA","</pre> |
| "14:57:19", "cpf_cnpj_destinatario": "", "nome_destinatario": "", "tipo_logradouro_id_entrega":0,                                                                                                    |
| <pre>ro_entrega":"","tipo_complemento_id_entrega":0,"descricao_complemento_entrega":"","bairro_er</pre>                                                                                              |
| xa: 2 Operador(a):                                                                                                    |
| AUTOATENDIMENTO", "valor_desconto":0, "valor_despesa":0, "valor_bruto":0.01, "valor_liquido":0.0                                                                                                    |
| "","troco":0,"usuario_id":6,"venda_delivery":"S","valor_icms":0,"valor_pis":0,"valor_cotins"                                                                                                    |
| . , Id_pedido_erp : , data_emissao_orcamento_erp : , nome_entrega : , telefone_entrega<br>0" "in destino":"" "finalizar em":"" "numero caiva":2 "conferidor":"AUTOATENDIMENTO" "rennes               |
| [{"id":760."venda id":594020."mercadoria id":314."impresso":"N"."usou balanca":"N"."quantida                                                                                                    |
| onto":0, "valor_despesa":0, "valor_bruto":0.01, "valor_liquido":0.01, "valor_12741":0, "cst_icms"                                                                                                    |
| <pre>t_pis":8,"bc_pis":0,"aliquota_pis":0,"percentual_pis":0,"bc_pis_st":0,"aliquota_pis_st":0,"p</pre>                                                                                              |
| cofins":0,"aliquota_cofins":0,"percentual_cofins":0,"bc_cofins_st":0,"aliquota_cofins_st":0,                                                                                                    |
| ":0,"aliquota_issqn":0,"municipio_gerador_issqn_id":0,"servico":"","codigo_servico_municipic                                                                                                    |
| <pre>ivo_fiscal_issqn":0,"valor_icms":0,"cfop":5405,"valor_pis":0,"valor_cofins":0,"codigo_operac</pre>                                                                                              |
| _impressao":"","adicionais_item":"","detalhe":[]}],"xml":"","pagamento":                                                                                                    |
| [{"id":700,"venda_id":594020,"finalizadora_id":94,"credenciadora_cartao_id":0,"valor":0.01,"                                                                                                    |
| heque_nome":"","cheque_banco":0,"cheque_agencia":0,"cheque_conta":"","cheque_numero":0,"chec                                                                                                    |
| ao":"","cartao_credito_numero_operacao":"","cartao_debito_numero_cartao":"","cartao_debito_r                                                                                                    |

Pronto, é possível, então, automatizar a leitura das vendas ocorridas no seu totem de autoatendimento SelfBR da forma limpa e tecnológica, por requisições http POST json.

Atenção: A escrita de um relatório muito longo, tal como é o relatório de vendas ocorridas, pode fazer com que o computador onde está "rodando" o DDO Frente se torne lento, travando, atrapalhando a operação do usuário final. Escolha um horário neutro, preferencialmente de loja fechada, para a requisição de tais relatórios.

Como produzir uma requisição http POST ao DDO Frente para que ele inclua uma mercadoria no seu cadastro, ou, sobrescreva o cadastro todo?

É possível requisitar ao DDO Frente, por linha de comando (.bat), que ele inclua, em seu cadastro, uma mercadoria, ou, que sobrescreva o cadastro. Na verdade, é possível requisitar, também, pelo navegador web. Mas, como são muitos campos, é inviável usar o navegador para tal tarefa, já que ele exige digitação manual. Vamos a um exemplo:

Em primeiro, faça um arquivo texto com o seguinte conteúdo cadastral, em formato json:

{"7622210573384":{"id":331,"descricao":"Chocolate Lacta
34g","valor\_unitario":3.5,"unidade\_medida":"UN","valor\_editavel":"N","ncm
":"18063210","cest":"1700300","peso":0,"tipo\_cod\_barras":"EAN","codigo\_
barras":"7622210573384","codigo\_balanca":0,"servico":"N","grupo":"Achoc
olatado","cst\_icms":"500","percentual\_icms":0,"cst\_pis":"8","aliquota\_pis":
0,"percentual\_pis":0,"aliquota\_pis\_st":0,"percentual\_pis\_st":0,"cst\_cofins":
"8","aliquota\_cofins":0,"percentual\_cofins":0,"aliquota\_cofins\_st":0,"percent
ual\_cofins\_st":0,"deducao\_issqn":0,"aliquota\_issqn":0,"municipio\_gerador
\_issqn\_id":0,"codigo\_servico":"","codigo\_servico\_municipio":0,"natureza\_o
peracao\_issqn":0,"incentivo\_fiscal\_issqn":0,"cfop":"5102","valor\_12741":0,
"vasilhame\_id":0,"liquido\_id":0,"classificacao":"MATERIA\_PRIMA\_DIVERSO"
,"valor\_com\_desconto":0,"preco\_diferenciado":0,"descr\_preco\_diferenciado
":"","icms\_incide\_pis\_cofins":"S","img1":"","img2":"","img3":"","img4":"","i
mg5":""}

| mercadorias.json - Bloco de notas                 |                |                 | -       |         | X      |
|---------------------------------------------------|----------------|-----------------|---------|---------|--------|
| Arquivo Editar Formatar Exibir Ajuda              |                |                 |         |         |        |
| {"7622210573384":{"id":331,"descricao":"Chocolate | Lacta 34g","v  | alor_unitario": | 3.5,"ur | nidade_ | m 🗠    |
|                                                   |                |                 |         |         |        |
|                                                   |                |                 |         |         |        |
|                                                   |                |                 |         |         |        |
|                                                   |                |                 |         |         |        |
|                                                   |                |                 |         |         |        |
|                                                   |                |                 |         |         |        |
|                                                   |                |                 |         |         |        |
|                                                   |                |                 |         |         |        |
|                                                   |                |                 |         |         |        |
|                                                   |                |                 |         |         |        |
|                                                   |                |                 |         |         | $\sim$ |
| <                                                 |                |                 |         |         | >      |
| V                                                 | Vindows (CRLF) | Ln 1, Col 888   | 100%    |         | :      |

Salve o arquivo, na sua pasta de trabalho do Windows, como "mercadorias.json";

Faça o seguinte comando pelo CMD.exe (como administrador):

curl -X POST "http://192.168.0.88/frente/administrador.php" ^

-H "Content-Type: multipart/form-data" ^

-F "rota=importar\_mercadorias" ^

- -F "integrar\_frente=S" ^
- -F "retaguarda=S" ^
- -F "hd\_importacao=sobrescrever" ^
- -F "importar\_arquivo\_json=@mercadorias.json"

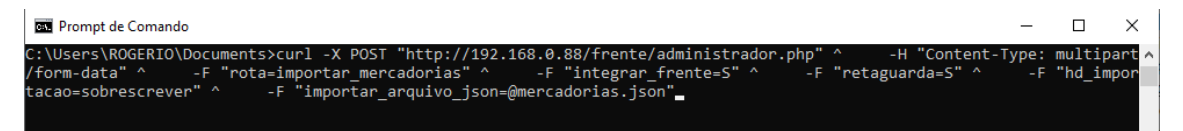

A codificação dos caracteres, no arquivo json, precisa ser UTF-8 (A mesma do Bloco de Notas do Windows).

Execute o comando, e, obtendo sucesso, o sistema DDO Frente retornará algo como {"operacao":"sucesso","mensagem":"Mercadorias integradas com sucesso."};

O que define se o seu comando deve acrescer ao cadastro de mercadorias anteriores uma nova, ou, ao contrário, se deve substituir integralmente o cadastro novo (sobrescrever) é а diretiva -F por um "hd\_importacao=sobrescrever" ^. Se esta diretiva for preenchida como "sobrescrever", o sistema substituirá todo o cadastro anterior, vigente, pelo novo advindo com a requisição POST, ainda, que, na requisição, venha uma só mercadoria. Se esta diretiva for preenchida com "atualizar", então, a(s) nova(s) mercadorias advindas com a requisição serão somadas ao cadastro.

| Data da redação:            | 10/01/2025                                                                                                 |
|-----------------------------|----------------------------------------------------------------------------------------------------|
| Redator:                    | Rogério                                                                                                    |
| Conferente:                 | Danilo                                                                                                    |
| Versão atual do DDO Frente: | V2.29                                                                                                    |
| Observações:                | Aplicar nas integrações entre o DDO Frente,<br>especialmente no modo autoatendimento, e<br>um ERP qualquer |

Este é o manual de integração...

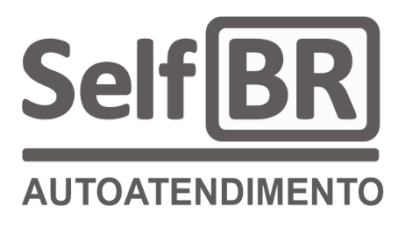

Material desenvolvido pela equipe DDO

1ª edição: janeiro de 2025 2ª edição: março de 2025 Jales - 2025